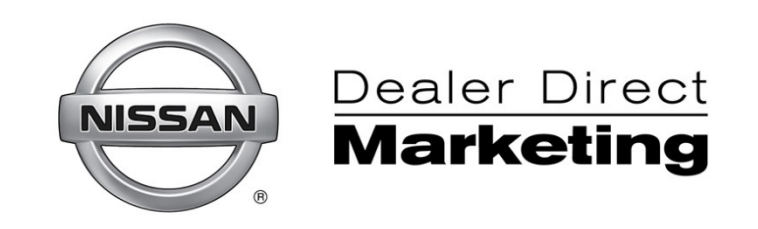

# E-Strike Handbook e-mails on Demand

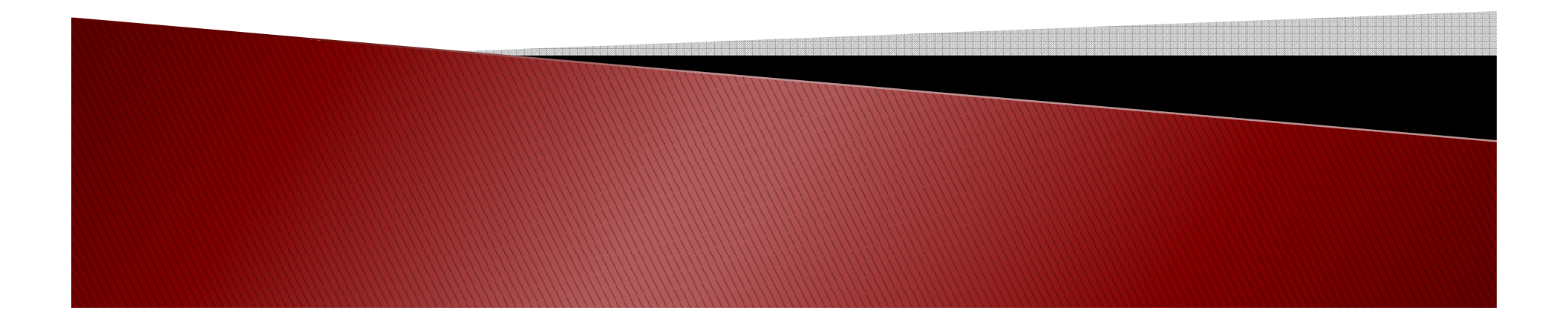

## **Table of Contents**

| Logging into your Account |                                                                |       |
|---------------------------|----------------------------------------------------------------|-------|
| e-Strike Dashboard        | 7-8                                                            |       |
| Building a Campaign       | Q_30                                                           |       |
| Choosing a Campaign       | Template 9-11                                                  |       |
| Sten 1) Deal              | er Information 12-15                                           |       |
|                           | Choosing an e-mail Subject Line and Pre-header Text Line       | 12    |
|                           | Selecting Banner Images                                        | 13-14 |
|                           | Selecting Dealer Logos                                         |       |
| Step 2) Offer             | s                                                              |       |
|                           | Selecting Vehicle Images                                       | 16-80 |
|                           | Entering Sales Information for Sales Offers                    |       |
|                           | Creating Purchase Offers                                       |       |
| Step 3) List 5            | Selection Criteria                                             |       |
| . ,                       | Selecting and uploading prospect lists                         | 21    |
|                           | Customer parameters (make, model, year, new, pre-owned, sales) | 21    |
|                           | Customer Calculation Count                                     | 21    |
| Step 4) Revie             | ew & Order22-30                                                |       |
|                           | Edit and Preview Campaign Information                          | 22    |
|                           | Change Banner Images, DEALER Logos                             | 23-24 |
|                           | Edit and Preview DEALER information and Sales Hours            | 24    |
|                           | Edit and Preview Offers                                        | 25    |
|                           | Edit List Selection Criteria                                   | 26    |
|                           | Adding e-mails to Seed List                                    | 26    |
|                           | Sending Test e-mails                                           | 27    |
|                           | Setting up e-mail Delivery Date                                | 27    |
|                           | Submitting an Order and Confirmation                           |       |
| Image requirements        |                                                                |       |
| E-Mail Cleasing           |                                                                |       |
| Accessing Reports         |                                                                |       |
| Reporting too             | ol                                                             |       |
| Performance               | by List                                                        |       |
| Performance               | by Domain                                                      |       |
| Reporting Tip             | DS41                                                           |       |
|                           |                                                                |       |
|                           |                                                                |       |
|                           |                                                                |       |
|                           |                                                                |       |
|                           |                                                                |       |

### Link from NNANet.net to Infiniti Dealer Direct Marketing

#### **Select Dealer Promotions**

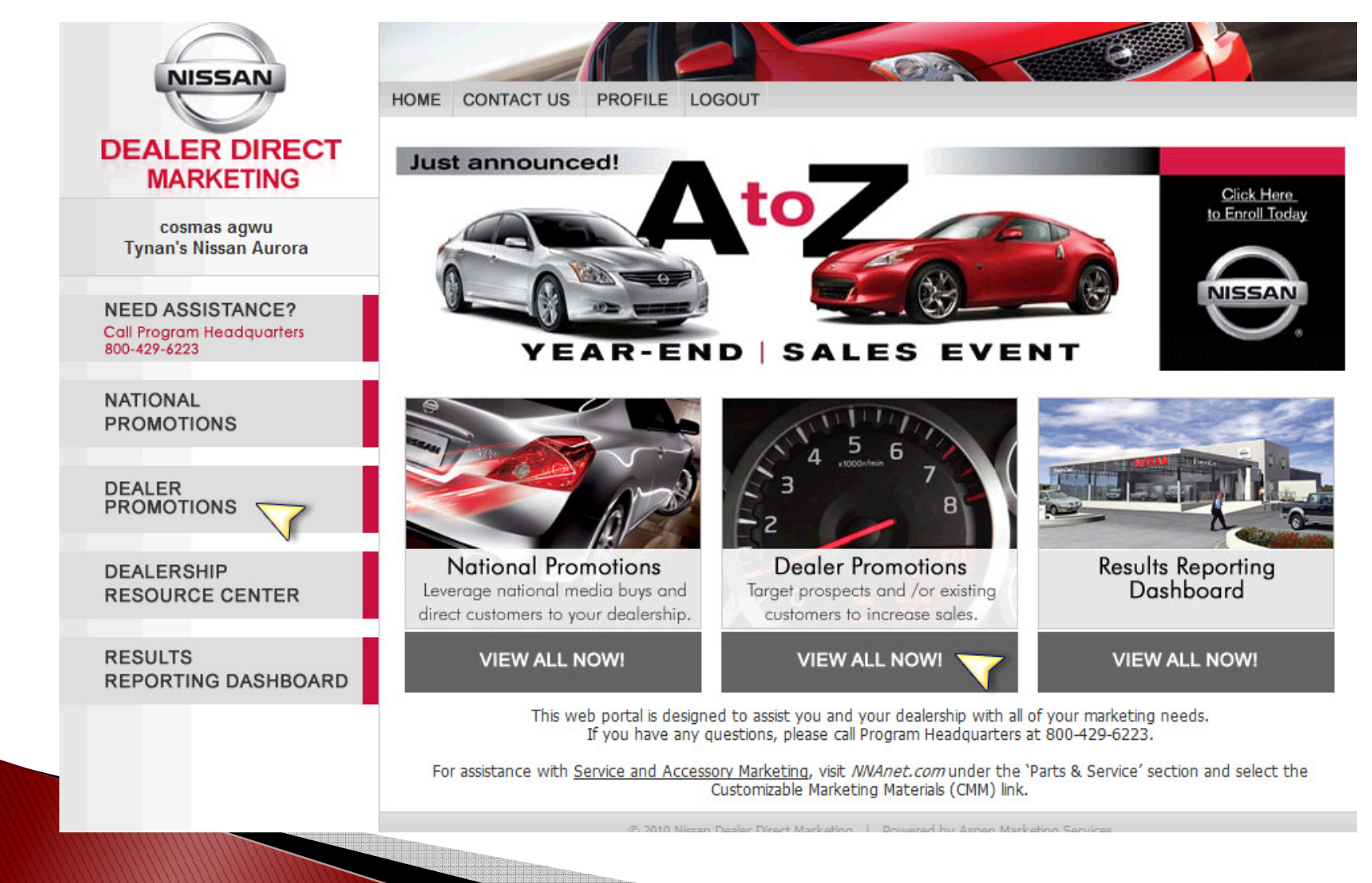

### **Accessing e-Strike**

#### Scroll bar to find e-Strike program and click on Image

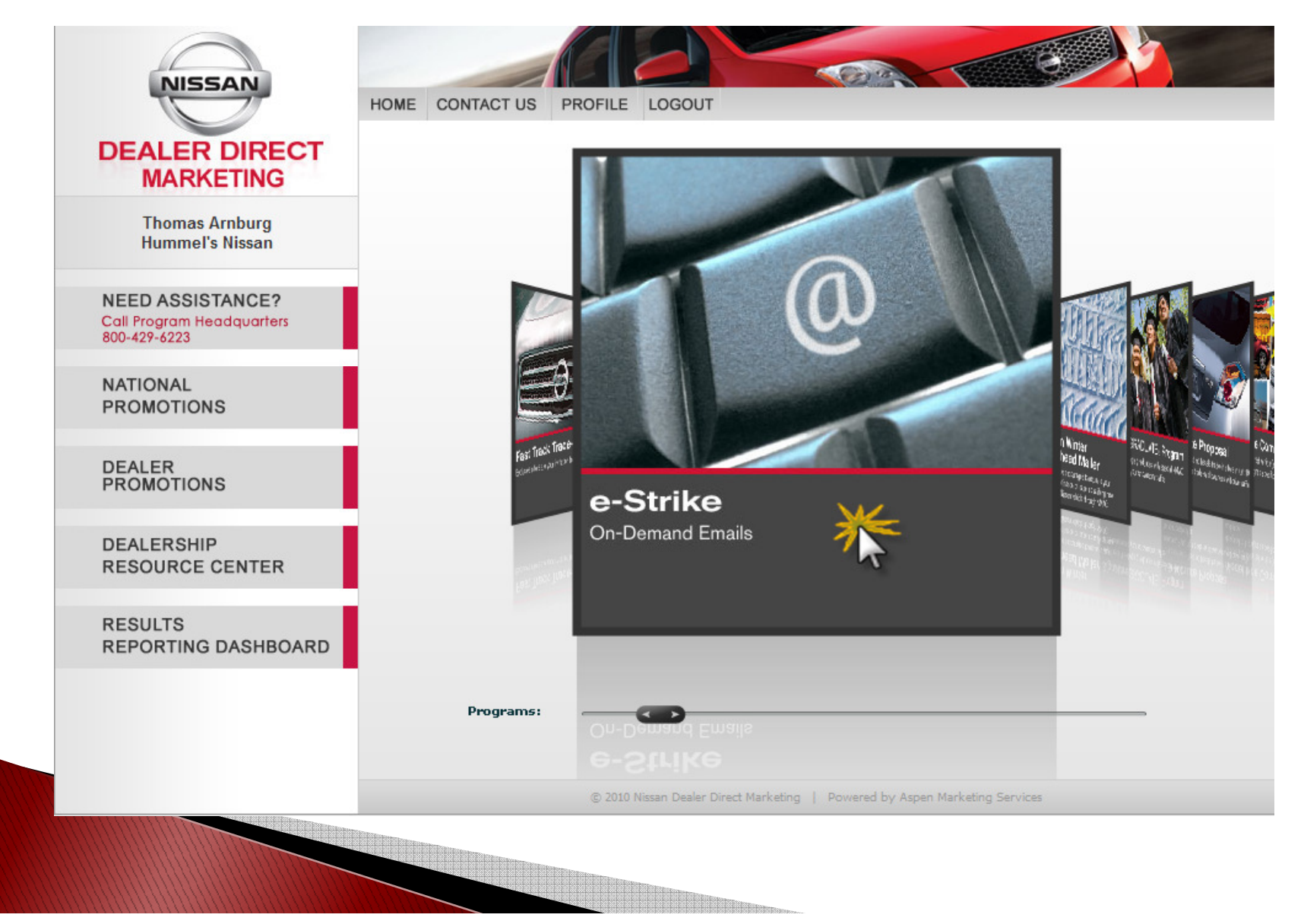

### **Accessing e-Strike**

#### **Select Continue**

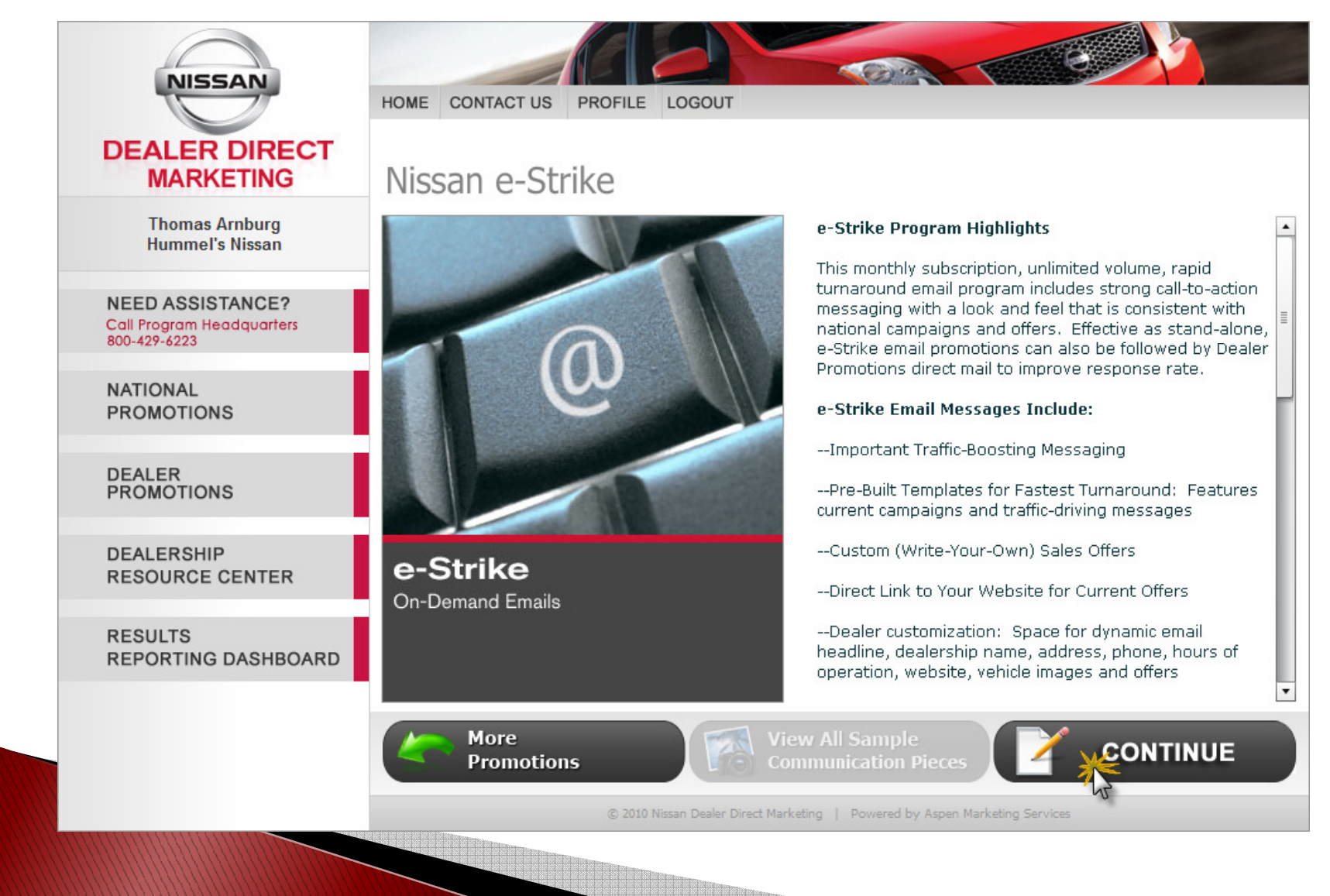

### **Accessing e-Strike**

#### Select Launch Program to access Dashboard

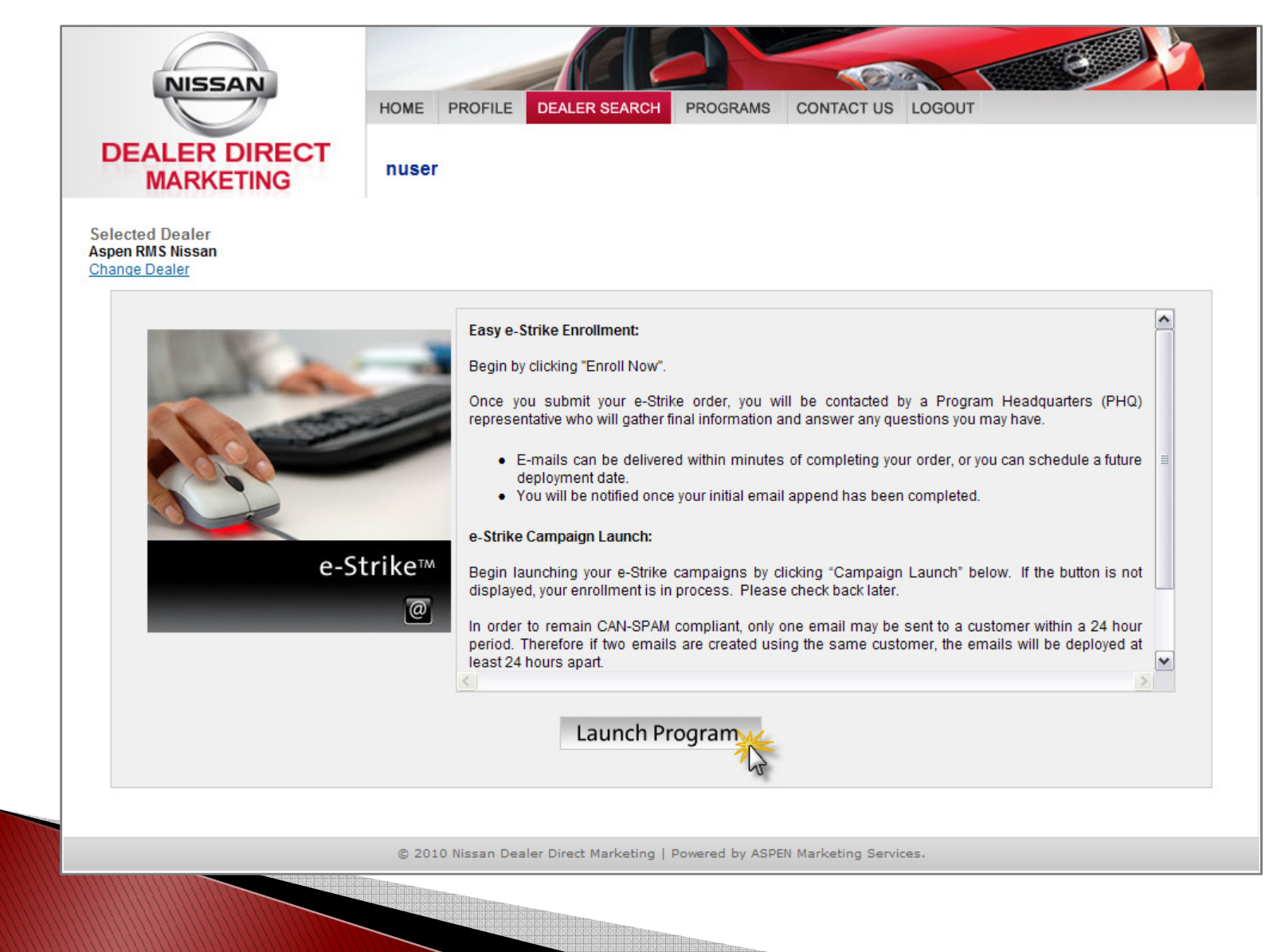

### e-Strike Dashboard

After selecting Launch Program, you will be placed in the e-Strike Dashboard. This screen shows you campaigns that are currently featured, pending campaigns that have not been sent, and completed campaigns.

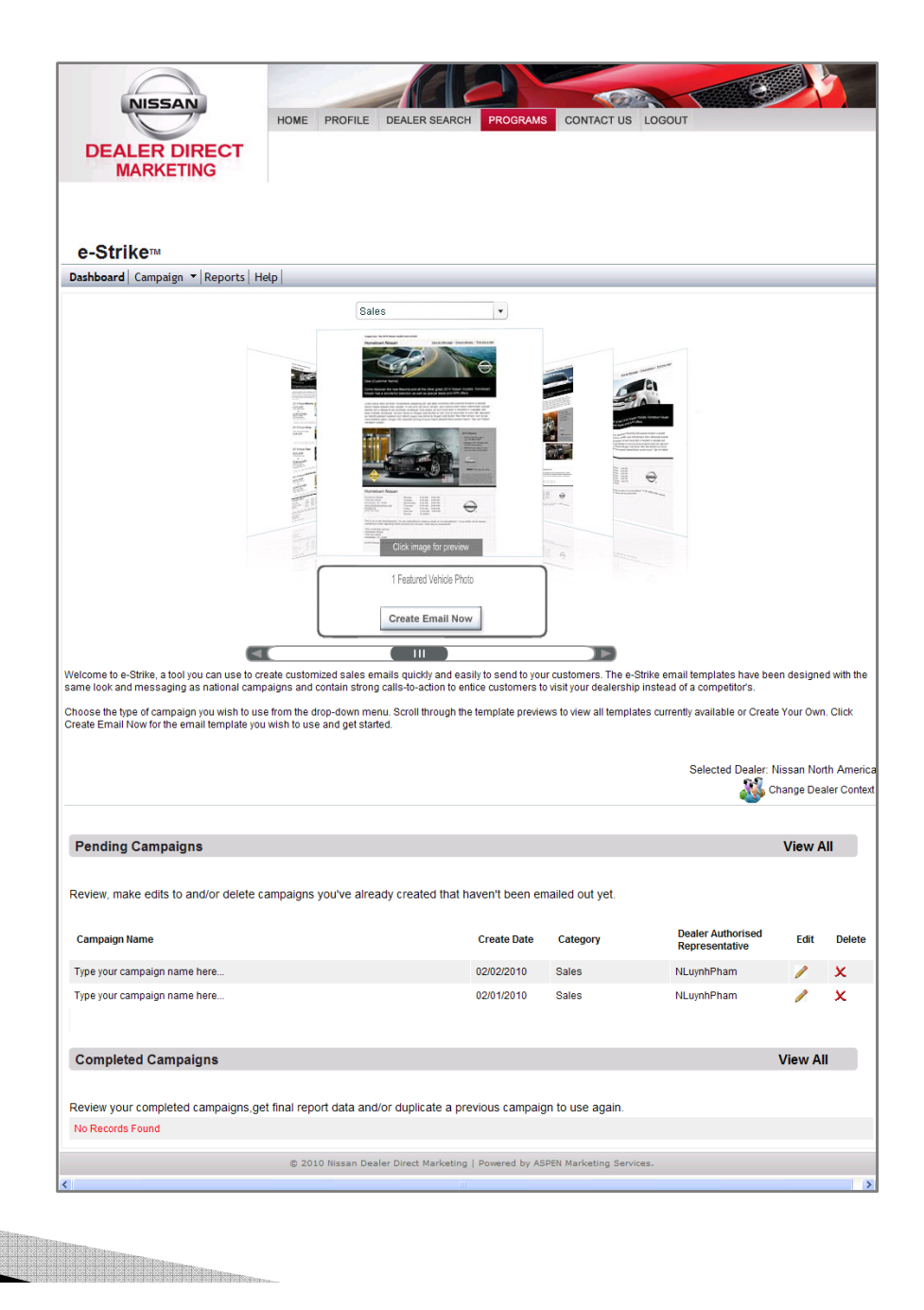

## e-Strike Dashboard

Types of Campaigns:

- Featured Sales Campaigns: Campaigns that have been pre-populated with a specific event / theme.
- <u>Sales Campaigns</u>: Campaigns that are flexible and can be utilized anytime with any message/theme.

- **<u>Pending Campaigns</u>**: Campaigns that have not been deployed. This feature gives you the flexibility to start building a campaign but finish/deploy at a later time.
- **Completed Campaigns:** Campaigns that have been deployed.

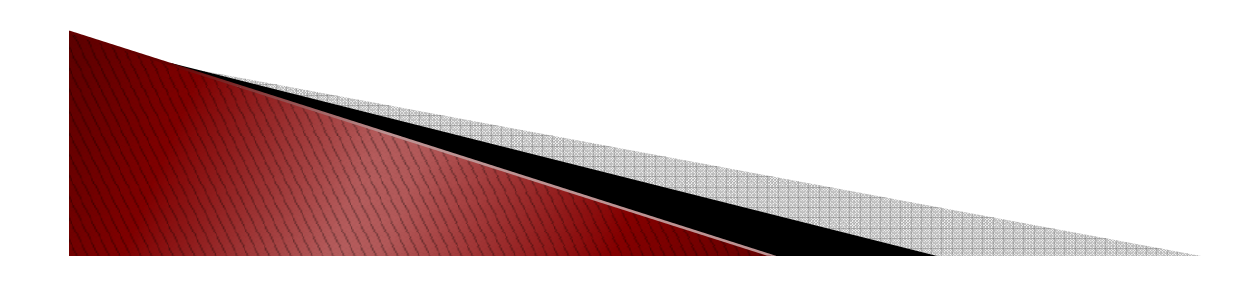

Select the Campaign Tab and choose 'Create Campaign.'

You can also create Campaigns through the dashboard by selecting the 'Create e-mail Now'

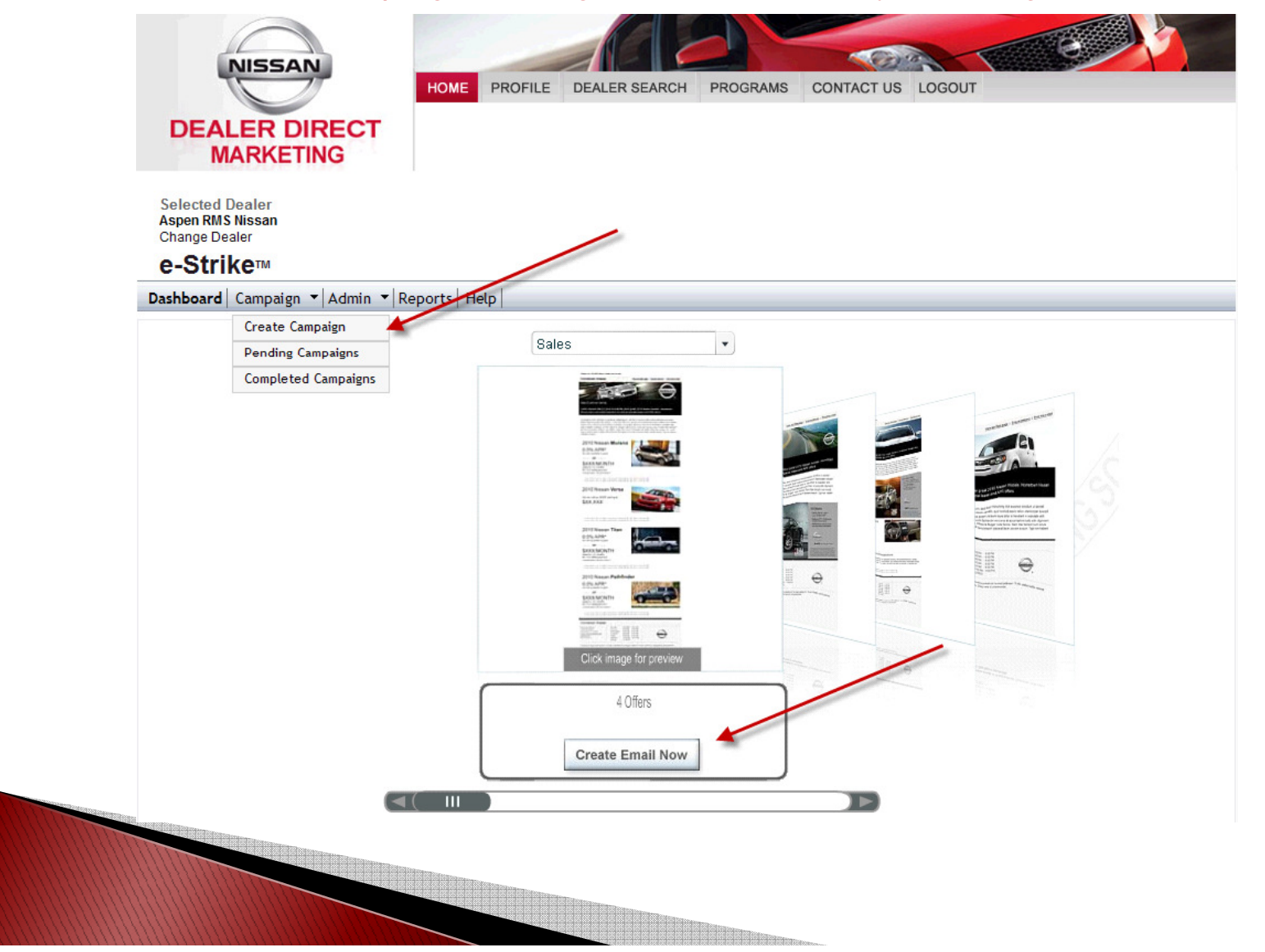

Select Category Drop down and select type of Campaign. Click Search.

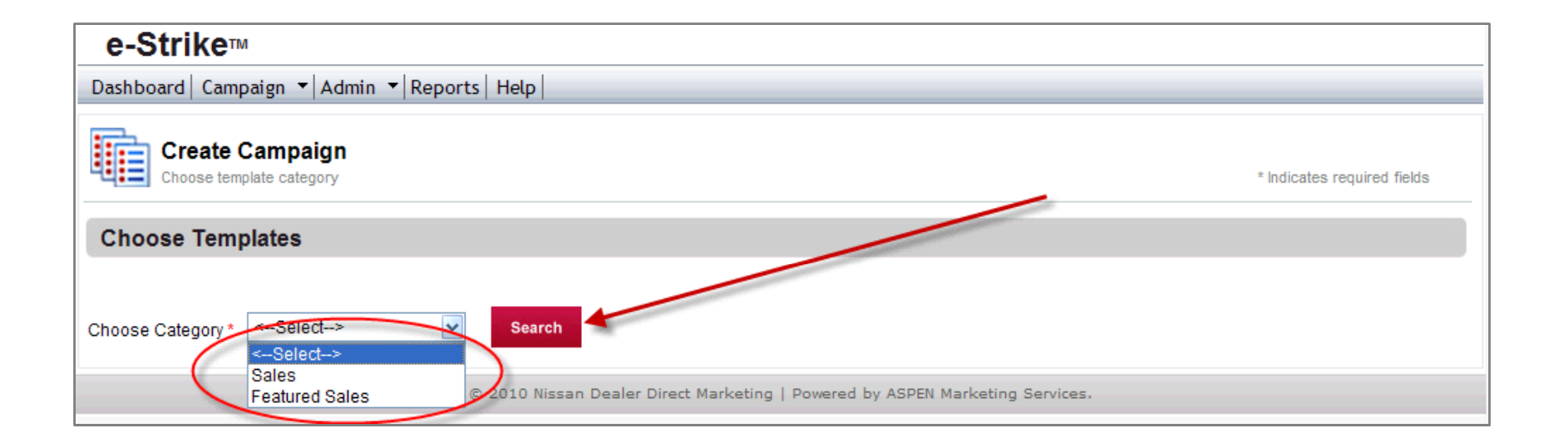

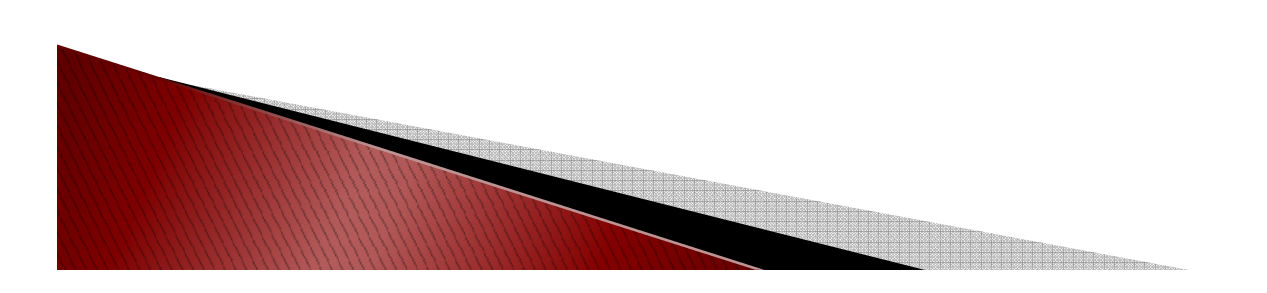

Once you select a category, choose your Template by selecting the pencil under 'Create Campaign'

| Create Campai<br>Choose template catego | gn<br><sub>ary</sub>                                                         | * Indicates required fields |
|-----------------------------------------|------------------------------------------------------------------------------|-----------------------------|
| Choose Templates                        |                                                                              |                             |
| Choose Category * Sales                 | ✓ Search                                                                     |                             |
| Template Name                           | Description                                                                  | Preview Create<br>Campaign  |
| Offer 4                                 | 4 Offers                                                                     | 😥 🏷                         |
| Message with Image                      | 1 Featured Vehicle Photo                                                     | 2                           |
| Message w/ Model Line<br>Image          | 1 Featured Vehicle and Offers                                                | 2                           |
| Message                                 | Basic Template - No Photos                                                   |                             |
|                                         | © 2010 Nissan Dealer Direct Marketing   Powered by ASPEN Marketing Services. | $\checkmark$                |

Template Name: Name of the Campaign Template Description: Summary of the Type of Campaign Preview: A PDF sample of the Campaign Template Create Campaign: Click on the 'pencil' icon to start building your Campaign

#### **STEP 1: DEALER INFORMATION**

#### CAMPAIGN BANNER SECTION:

Campaign Name: Name your Campaign

Select your e-mail Subject Line and Pre-header Text Line

e-mail Headline: This is an editable field. You can add additional text here.

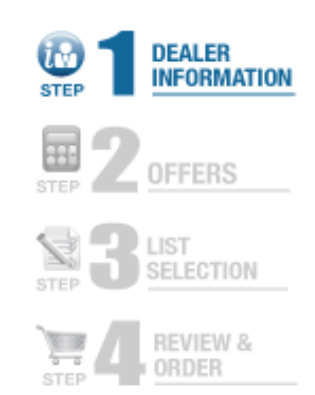

| Do not leave any field blank. ALL information in this form is required.                    | ABC = Spell Check |
|--------------------------------------------------------------------------------------------|-------------------|
| Campaign Banner                                                                            |                   |
| Enter your Campaign and header information.                                                |                   |
| Campaign Name.* Dealer Message with Image Nissan Demo                                      |                   |
| Pre-header Text Line: * Limited time offers from ##DealerName##. Visit ##DealerName## t    |                   |
| Email Headline: * Come check out our exclusive offer only for our Valued Nissan customers! | ABC               |
|                                                                                            |                   |
|                                                                                            |                   |

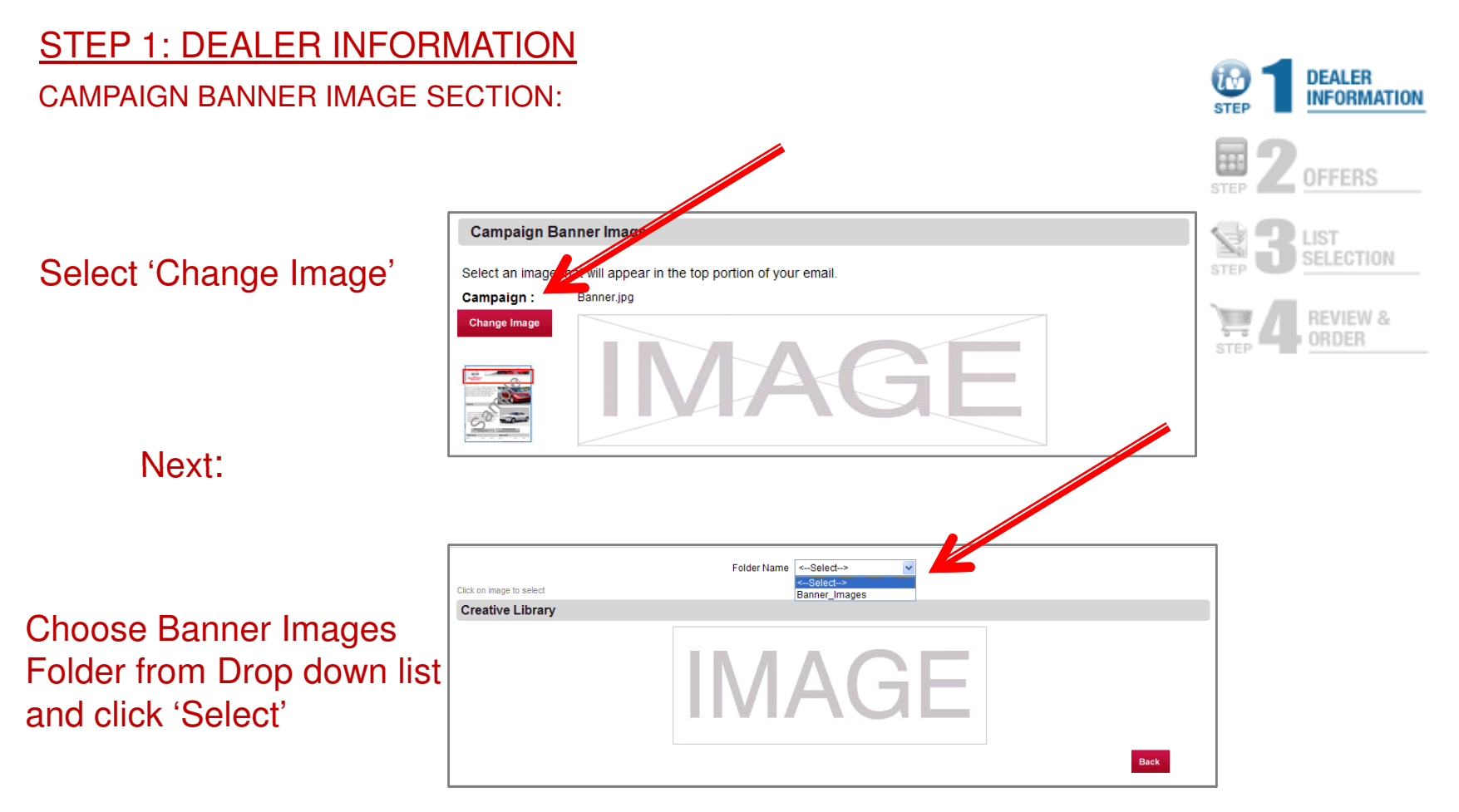

#### **STEP 1: DEALER INFORMATION**

#### DEALER INFORMATION CAMPAIGN BANNER IMAGE SECTION: STEP Choose Campaign Banner by clicking on Image OFFERS STEP LIST Creative selection SELECTION Create your creative for campaign \* Indicates required fields REVIEW & ORDER Folder Name Banner\_Images ¥ - -Click on image to select **Creative Library** SHIFT\_the way you move Back

#### **STEP 1: DEALER INFORMATION**

#### Review DEALER INFORMATION and HOURS are correct.

**Dealer Information** 

Click Save & Continue to move on to the next step.

Click Save & Close to save this campaign and work on it later. (The campaign will be under Pending Campaigns on the dashboard.)

Click Close to close the Campaign without Saving.

|         | Dealer Name*                   | Aspen RMS Nissan                                | Logo:*                               |
|---------|--------------------------------|-------------------------------------------------|--------------------------------------|
|         | Address:*                      | 10431 Wateridge Cir Ste 200                     | Change Image                         |
|         | City:*                         | San Diego                                       | NISSAN                               |
| se to   | State:*                        | California                                      |                                      |
| gn      | Zip Code:*                     | 92121-5774<br>XXXXX-XXXX)                       |                                      |
| ter.    | Phone:*                        | 800000000<br>(XXX-XXX-XXXX)                     |                                      |
| vill be | Fax:*                          | 800000000<br>(XXX-XXX-XXXX)                     |                                      |
|         | Email Address:*                | test@test.com                                   |                                      |
| le      | Website:*                      | www.test.com                                    |                                      |
| ose the | Sales Hours                    | * 9 🗸 00 🗸 AM 🗸                                 | To 9 V 00 V PN V                     |
| ut      | Mon                            | • * 9 🗸 00 🗸 AM 🗸                               | To 9 00 V PN V                       |
|         | Tue                            | * 9 🗸 00 🗸 AM 🗸                                 | To 9 00 PN V                         |
|         | Weo                            | 1* 9 🗸 00 🗸 AM 🗸                                | To 9 00 PN V                         |
|         | Thu                            | r* 9 🗸 00 🗸 AM 🗸                                | To 9 00 PN v                         |
|         |                                |                                                 |                                      |
|         | Fri                            | * 9 🗸 00 🗸 AM 🗸                                 | To 9 🗸 00 🖌 PN 🗸                     |
|         | Fri <sup>s</sup><br>Sat        | * 9 V 00 V AM V<br>* 9 V 00 V AM V              | To 9 00 V PN V<br>To 9 00 V PN V     |
|         | Fri <sup>1</sup><br>Sat<br>Sun | 9 V 00 V AM V<br>9 V 00 V AM V<br>9 V 00 V AM V | To 9 00 PN   To 9 00 PN   To 9 00 PN |

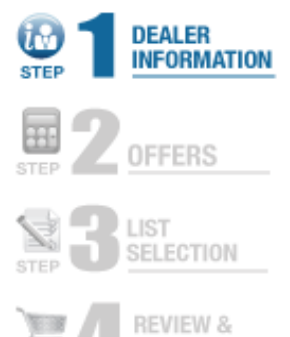

You can select different images for Logo by clicking on the Change Image Button.

#### STEP 2: OFFERS

#### CREATE CAMPAIGN OFFER:

This screen allows you to create your Campaign Offers by selecting vehicle images/coupons.

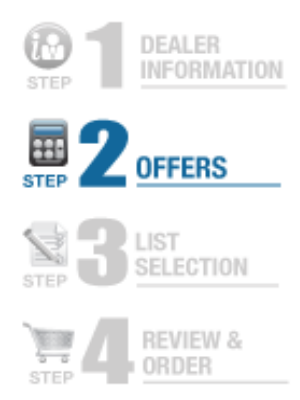

#### Click 'Browse' button to select vehicle image.

|                | Create Campaign Offer               |                                         |                                                          |
|----------------|-------------------------------------|-----------------------------------------|----------------------------------------------------------|
| E 2 OFFERS     | Please be sure to customize e       | ach offer for this campaign.            |                                                          |
|                | Purchase1 Purcha                    | ise2                                    |                                                          |
| REVIEW & ORDER | Campaign Name<br>Campaign Offer No. | -<br>Super Sales<br>2                   |                                                          |
|                | Vehicle Image *                     | Browse                                  |                                                          |
|                |                                     |                                         |                                                          |
|                |                                     |                                         |                                                          |
|                |                                     |                                         |                                                          |
|                | Click "S                            | ave & Continue" to save your informatio | on and move onto the next step of building your email.   |
|                | Click "Save                         | & Close" if you want to save your progr | ess and come back later to continue building your email. |
|                |                                     |                                         |                                                          |
|                |                                     |                                         |                                                          |

STEP 2: OFFERS

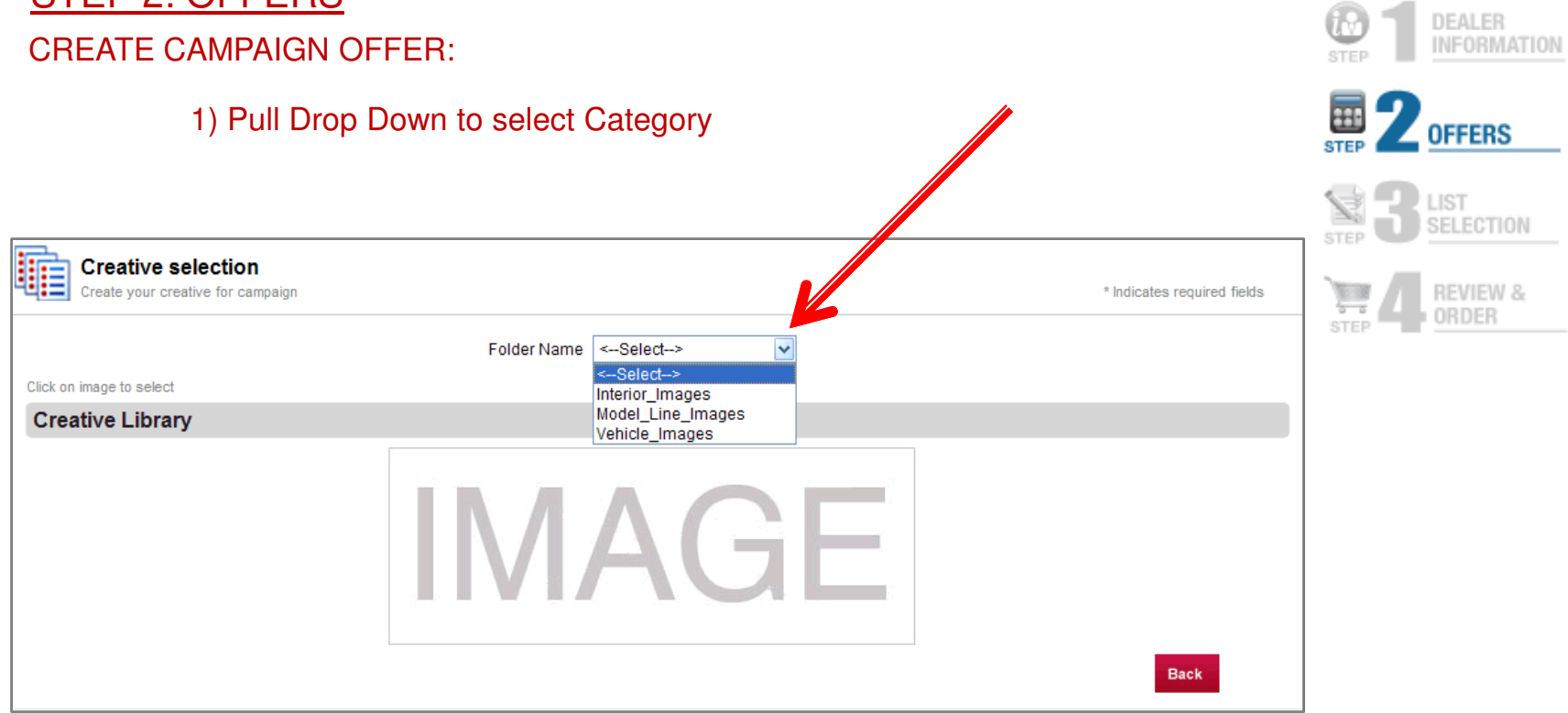

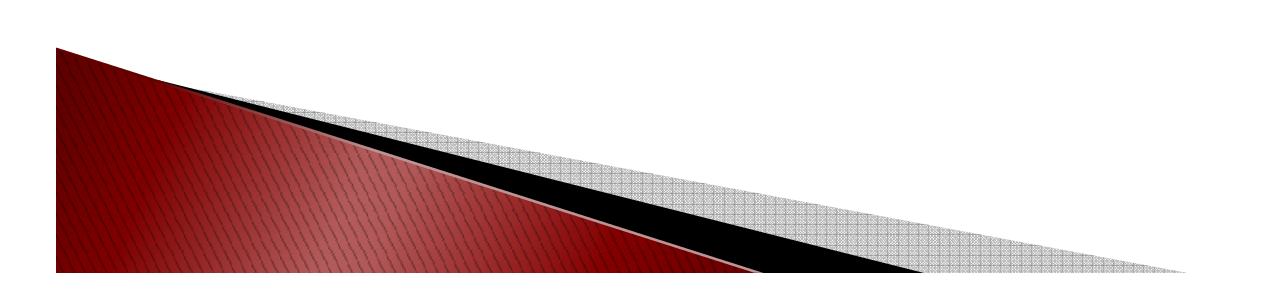

#### STEP 2: OFFERS

2) Images of vehicles will appear, click on Image to select

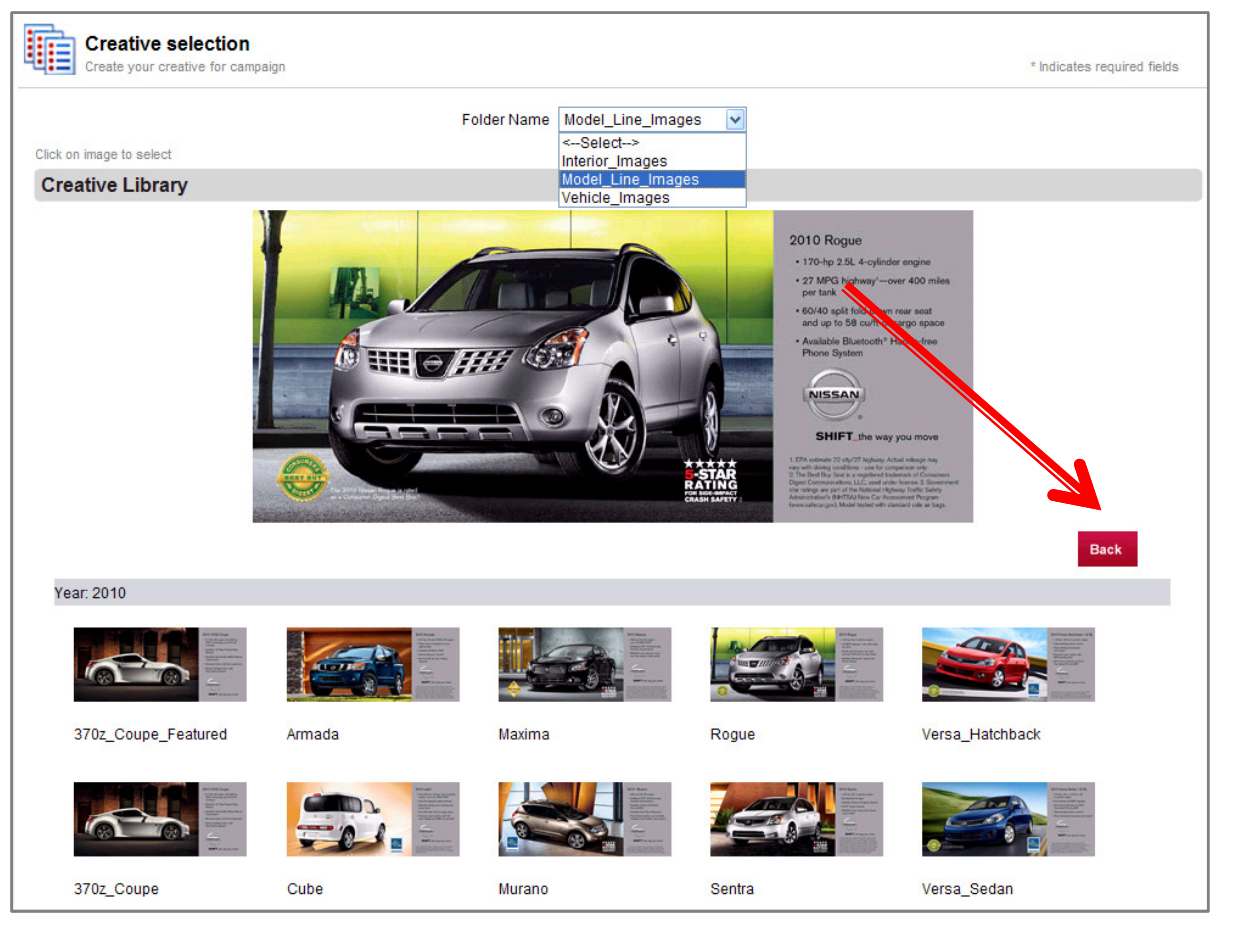

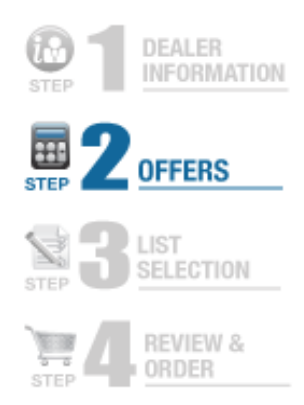

#### **STEP 2: OFFERS**

#### CREATE CAMPAIGN OFFER:

Fill out required additional information

Continue creating offers until you are at the last offer, then Click Save & Continue to go on to the next step

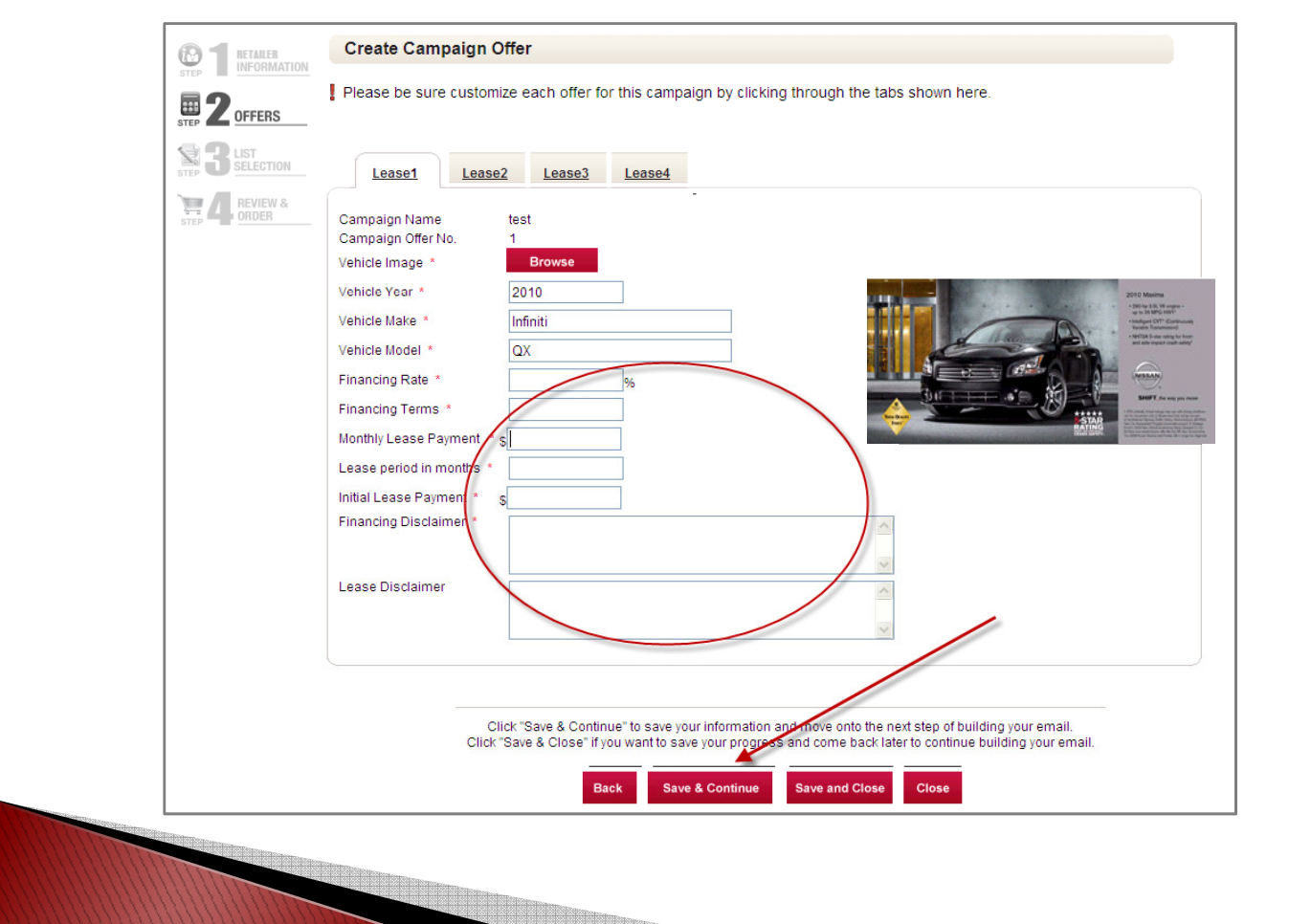

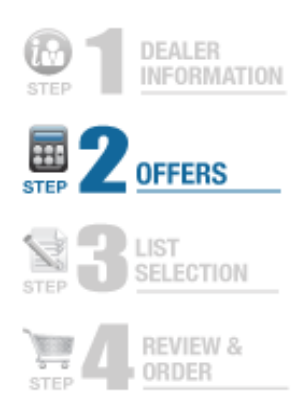

STEP 2: OFFERS CREATE CAMPAIGN OFFER:

\*\*For Purchase offers, follow the same steps as the Lease offers...

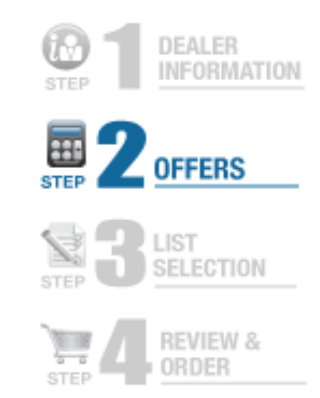

| No.              |              |   |
|------------------|--------------|---|
| /enicle Mage     | 2010         |   |
| /ehicle Heke *   |              |   |
|                  |              | 幸 |
| /enicle Model *  | Altima Sedan |   |
| MSRP * \$        | ; 19,990     |   |
| mage Description | Altima Sedan |   |
|                  |              |   |
|                  |              |   |
|                  |              |   |
|                  |              |   |
|                  |              |   |

#### **STEP 3: LIST SELECTION**

This step allows you to set your parameters for customers to e-mail. You can select customers in the current database or upload your own lists (please view guidelines for Imported Lists.)

Once selection has been made, click Save & Continue.

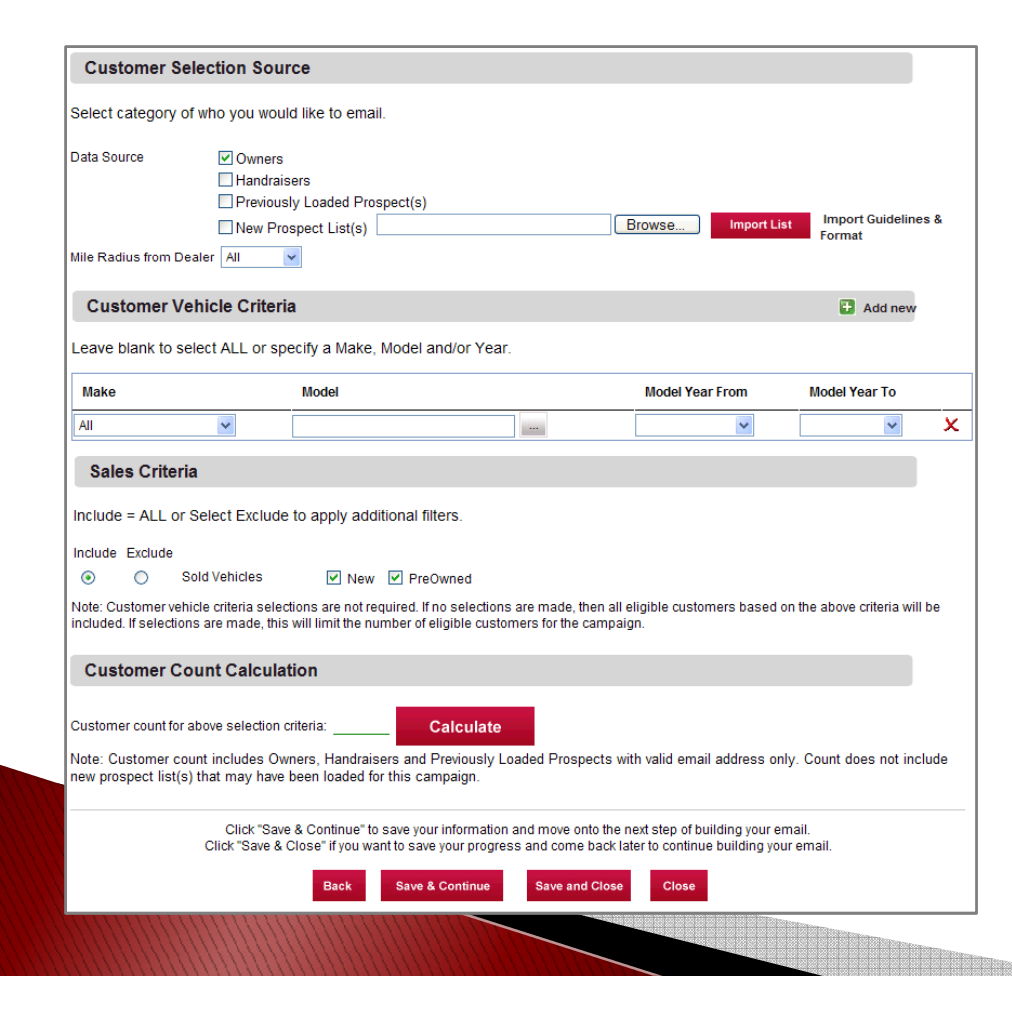

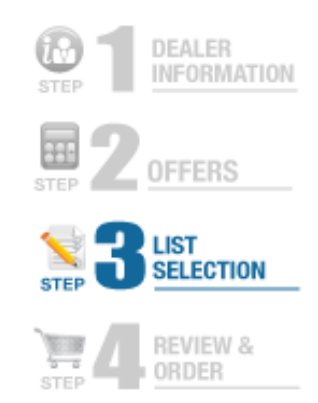

#### CUSTOMER SELECTION SOURCE

-This section lets you choose which lists to upload. Check Box to select type of list. For a New Prospect List, click the 'Browse' button and upload your list. Select Mile Radius by clicking drop down.

#### **\*CUSTOMER VEHICLE CRITERIA**

-This section allows you to pick certain Makes and Models. Click the Drop downs to make your selection. Select vehicles by Make, Model, Year, and Mileage \*\*Click ADD NEW to add another vehicle make\*\*

#### SALES CRITERIA

-This section allows you to pick from either New or PreOwned Vehicles for Sales Customers

#### CUSTOMER COUNT CALCULATION

This section gives you a customer count based upon your selections. Click on the 'Calculate Button.'

#### **STEP 4: REVIEW & ORDER**

This is the last step to building a campaign. This is the Summary page of the campaign which allows for editing and previewing.

#### **Campaign Information**

To Edit or Preview, click buttons. A new window will appear when you click Preview with the campaign.

To change Images for Header Image, Logo, click Edit and the 'Change Image' buttons will appear.

| Campaign Information   |                                                                          |              |
|------------------------|--------------------------------------------------------------------------|--------------|
| Campaign Name:         | Dealer Message with Image Nissan Demo                                    | Edit Preview |
| Email Subject Line:    | It's easier than ever to get a new Nissan at ##DealerName##              |              |
| Pre-header Text:       | Limited time offers from ##DealerName##. Visit ##DealerName## today.     |              |
| Email Headline:        | Come check out our exclusive offer only for our Valued Nissan customers! |              |
| Campaign Banner Image: | titan_front.jpg                                                          |              |
| Logo:                  | Nissan_logo.JPG                                                          |              |

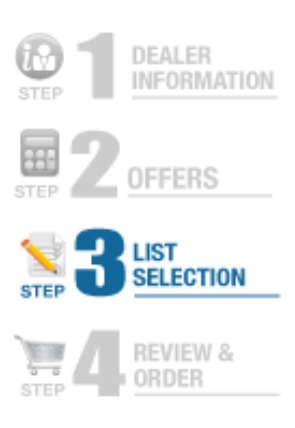

#### STEP 4: REVIEW & ORDER

After you click 'Edit' the 'Change Image' buttons will appear. Select the button and you will be taken back to the Step 1 Image Library. Select your new Image and when you are back in this screen, select the 'Update' Button.

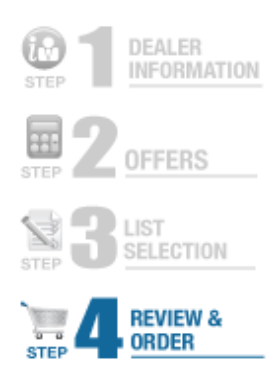

| Campaign Name:         | Dealer Message with Image Nissan Demo                                    | Update Preview |
|------------------------|--------------------------------------------------------------------------|----------------|
| Email Subject Line:    | It's easier than ever to get a new Nissan at ##DealerName##              |                |
| Pre-header Text:       | Limited time offers from ##DealerName##. Visit ##DealerName## t 🐱        |                |
| Email Headline:        | Come check out our exclusive offer only for our Valued Nissan customers! |                |
| Campaign Banner Image: | titan_front.jpg                                                          | Change Image   |
| Logo:                  | Nissan_logo.JPG                                                          | Change Image   |

#### STEP 4: REVIEW & ORDER

Review & Verify DEALER Information is correct. If needed, click 'Edit' and 'Preview' to review and make necessary changes.

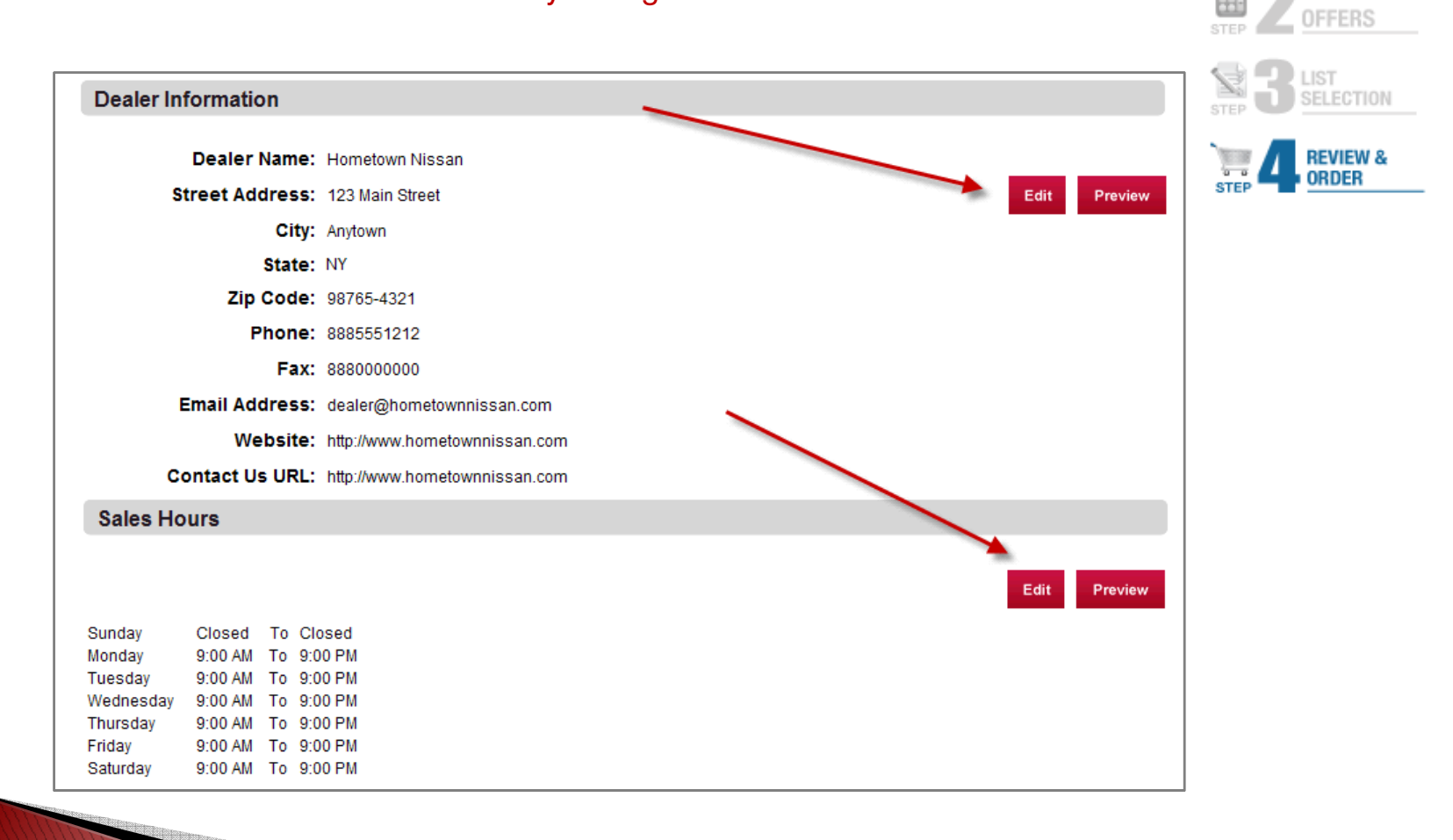

DEALER INFORMATION

#### **STEP 4: REVIEW & ORDER**

Review & Verify offer templates are correct. Click 'Edit' and 'Preview' to review and make necessary changes.

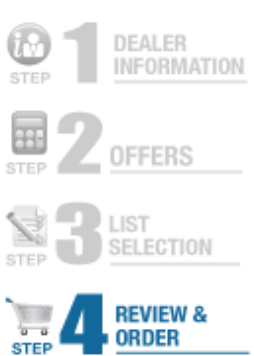

25

Offers

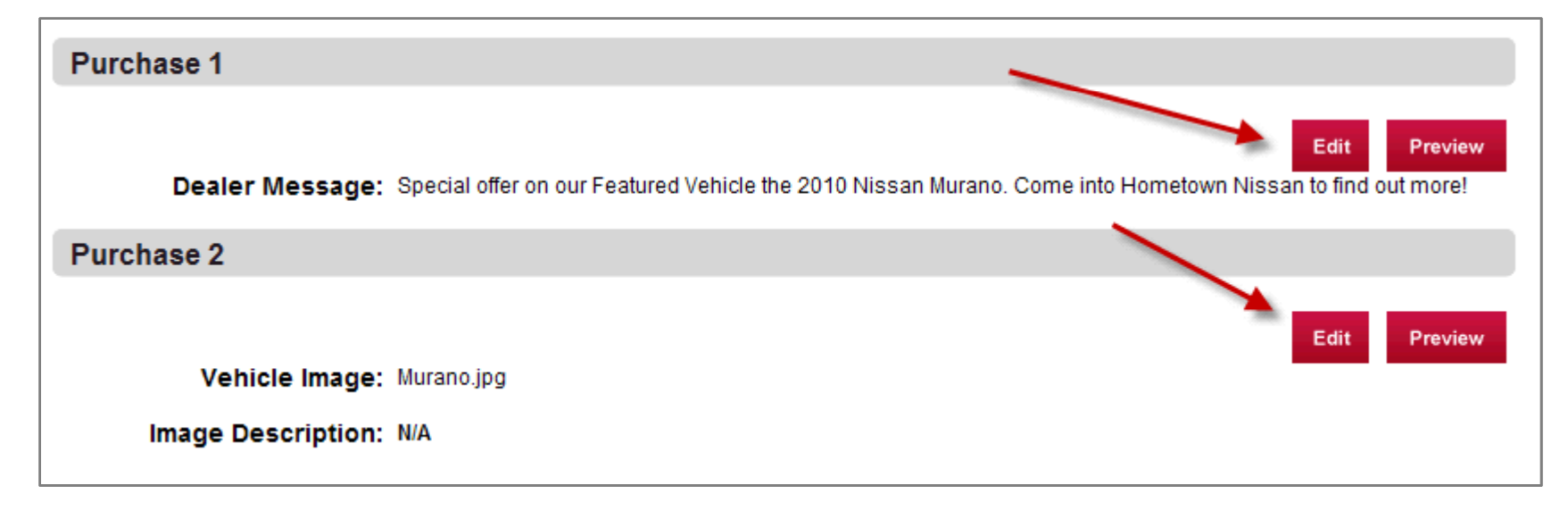

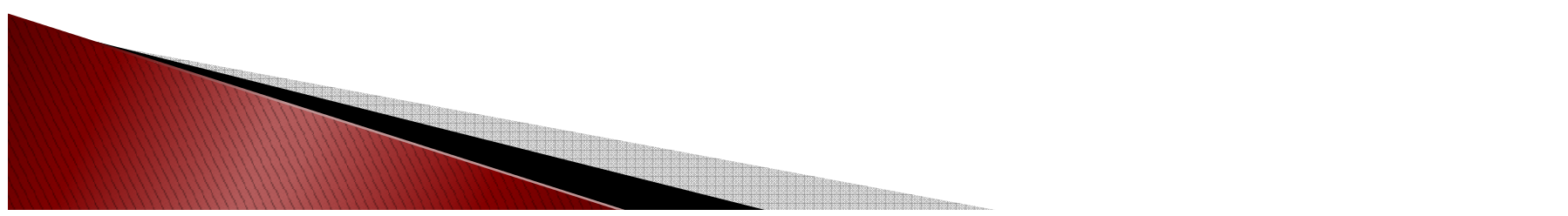

#### **STEP 4: REVIEW & ORDER**

Review & Verify list selection criteria is correct. If needed, click 'Edit' and make changes to parameters.

#### List Selection Criteria

| List Selection Criteria    |                                   |
|----------------------------|-----------------------------------|
|                            | Edit Preview                      |
| Data Source:               | Owners                            |
| Radius:                    | All                               |
| Sales:                     | Include New and Preowned vehicles |
| Customer Vehicle Criteria: | Make: All & Model: All            |
| Customer Count:            | 0                                 |

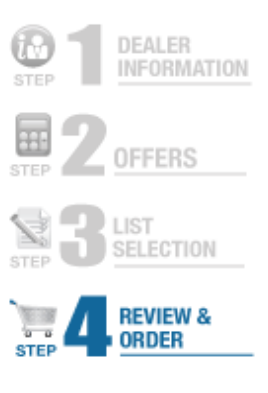

#### Seed List

This is a list of Dealer personnel e-mail addresses who will receive the e-mail campaign as if they were a customer.

To add an e-mail, select 'Add New Seed.' Image below will appear. Fill out Seed Information and click 'OK.'

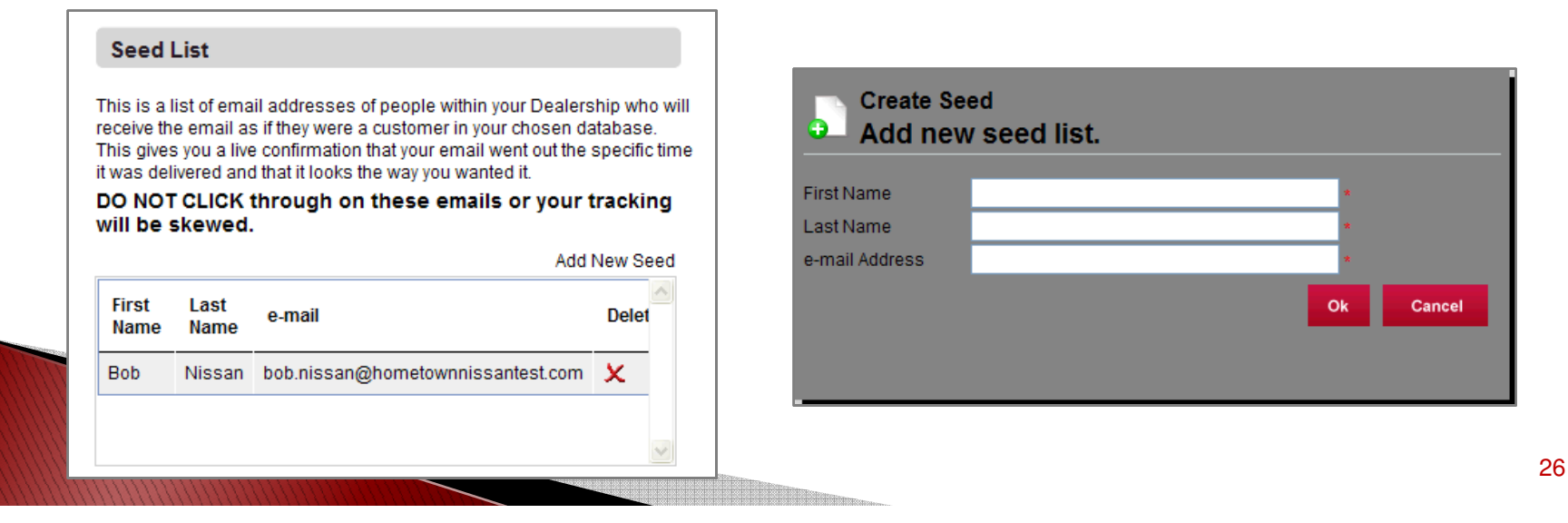

#### **STEP 4: REVIEW & ORDER**

#### Test Campaign

Once you have verified everything is correct, you can now send yourself a 'Test Campaign' before submitting your order. Type in the e-mail address that you want the test campaign sent to and click 'Send Test e-mail.'

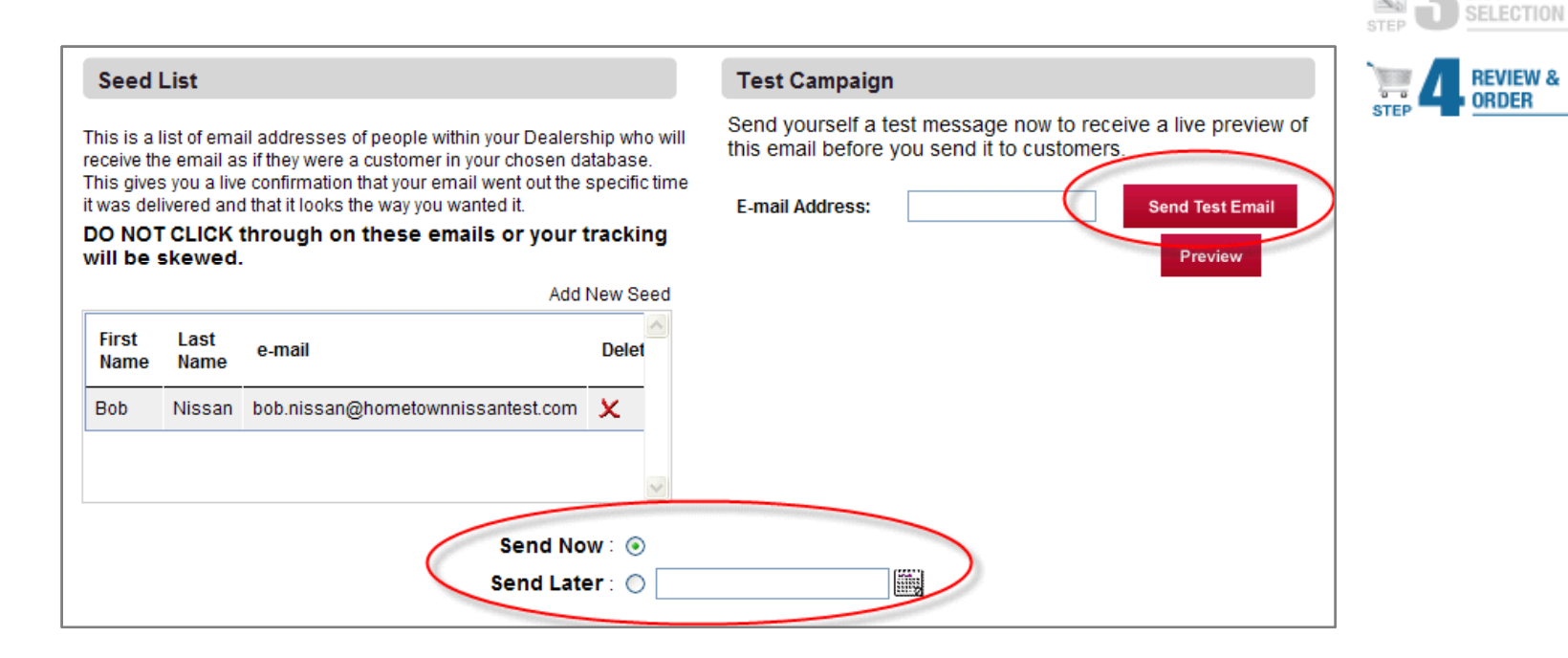

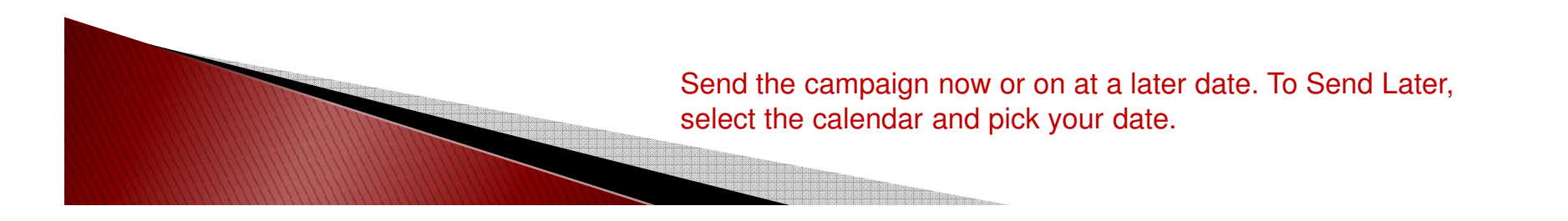

**OFFERS** 

#### **STEP 4: REVIEW & ORDER**

LAST STEP

To send your e-mail campaign, click 'Submit Order.' **WARNING:** You CANNOT make edits after you submit your order.

OR

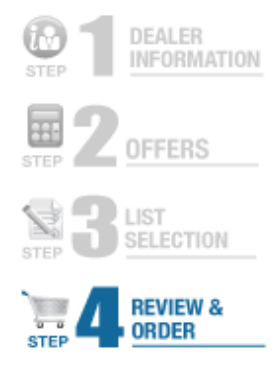

Click 'Save & Close' if you want to save your progress and come back later to review , make changes and to send your e-mail.

| Click "Submit Order" to send this email. WARNING: You cannot make edits after you click "Submit Order".If you choose<br>the Send Now option, your Email will be sent IMMEDIATELY. |
|----------------------------------------------------------------------------------------------------|
| Click "Save & Close" if you want to save your progress and come back later to review, make changes, and send your email.                                                          |
| Back Save and Close Submit Order Close                                                                                                    |

Click 'Submit Order' to send campaign to customers

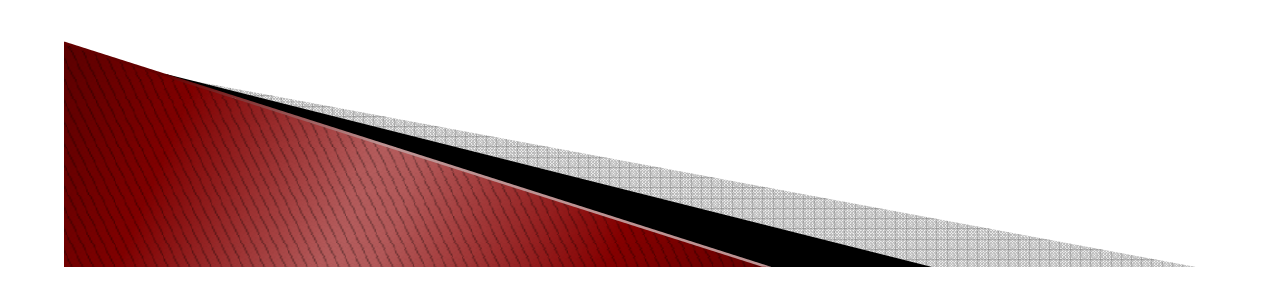

After hitting Submit Order button, the following box will appear. Select Submit Order if you're ready for your order to be fulfilled.

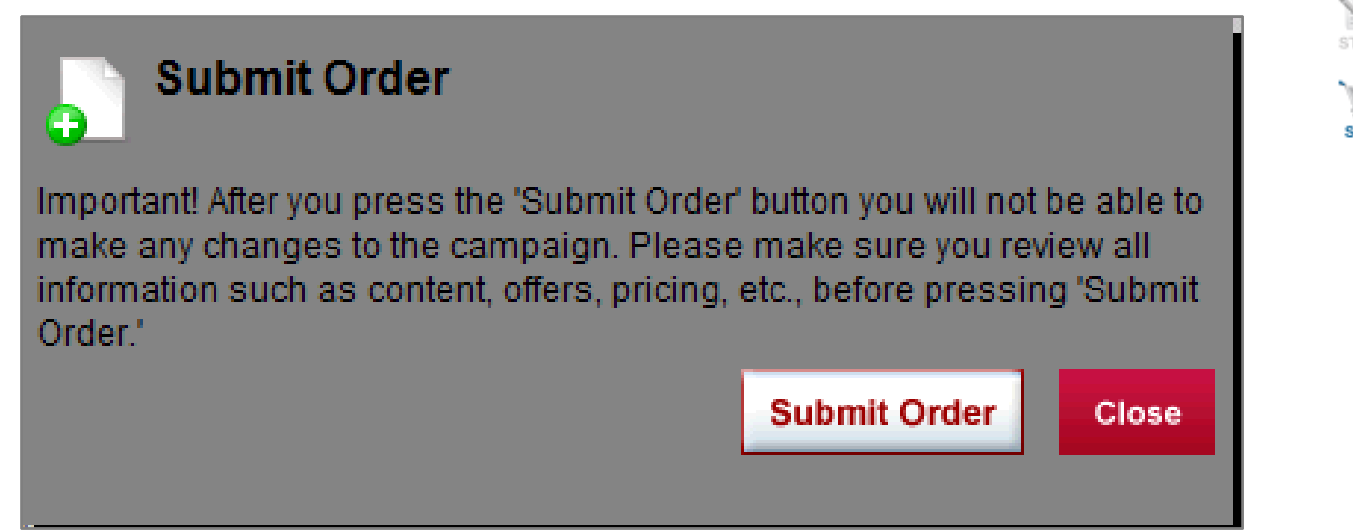

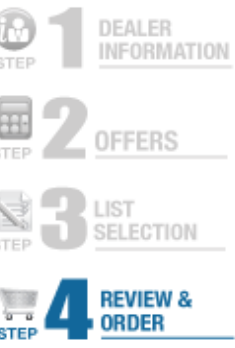

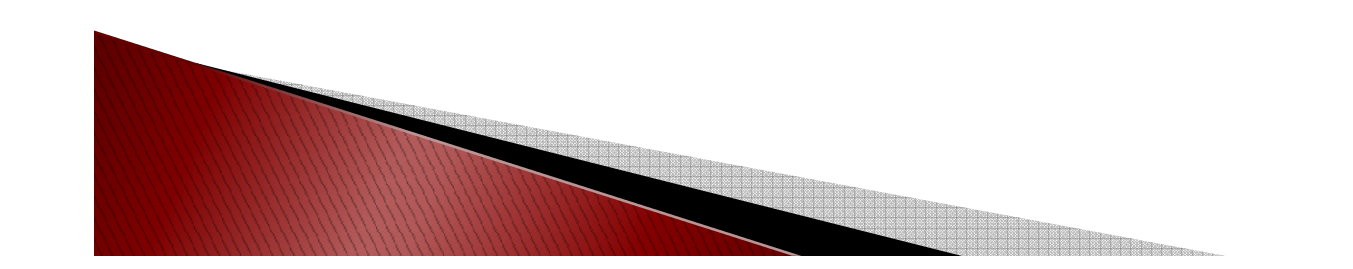

### **Congratulations! Your Campaign is complete!**

The following confirmation will appear. Please contact Program Headquarters as needed.

| Campaign Confirmation                                                                                                    |
|----------------------------------------------------------------------------------------------------|
| Submit Complete                                                                                                    |
| Congratulations! You have successfully submitted your campaign! Reference the Dashboard section of e-Strike to review campaign delivery details, and be sure to check back after 24 hours to view campaign report details (Email Performance by List and Email Performance by Domain). These reports will update daily, as new campaign information becomes available. If you have any questions, please contact: |
| Program Headquarters<br>Phone: (800) 429-6223                                                                                                    |
| Fax: (800) 418-9351                                                                                                    |
| E-mail: ContactNissan@supportcenter.net                                                                                                    |
| Done                                                                                                    |
| © 2010 Nissan Dealer Direct Marketing   Powered by ASPEN Marketing Services.                                                                                                    |
|                                                                                                    |

## TO CHECK THE COMPLETED STATUS OF YOUR CAMPAIGN, ACCESS YOUR DASHBOARD AND LOOK UNDER COMPLETED CAMPAIGNS AT THE BOTTOM OF THE SCREEN.

| Completed Campaigns                          |                       |                   |                 |         |      |        | View All            |
|----------------------------------------------|-----------------------|-------------------|-----------------|---------|------|--------|---------------------|
| Review your completed campaigns,get final re | eport data and/or dup | licate a previous | campaign to use | again.  |      |        |                     |
| Campaign Name                                | Submit Date           | Category          | e-mail Count    | Preview | Сору | Report | Campaign<br>Summary |
|                                              |                       |                   |                 |         |      |        |                     |

### **Customization: Brand your e-Strike e-mail!**

## We'll upload your web-ready creative at no additional charge.

- e-mail: <u>ContactNissan@supportcenter.net</u> with the images you would like loaded.
- Please follow the formats listed below:
  - Jpg file format
  - 72 dpi
  - Image size may vary based on where you want to load the image:
    - Banner: 592 x 147 pixels
    - Vehicles: 280 x 151 pixels
    - Dealer Logo: 173 x 96 pixels (You may choose your own Dealer Logo)
    - Featured Vehicle Images: 592 x 257 pixels

Creative fees may apply for custom creative requests.

• Please contact your Nissan MSR for details.

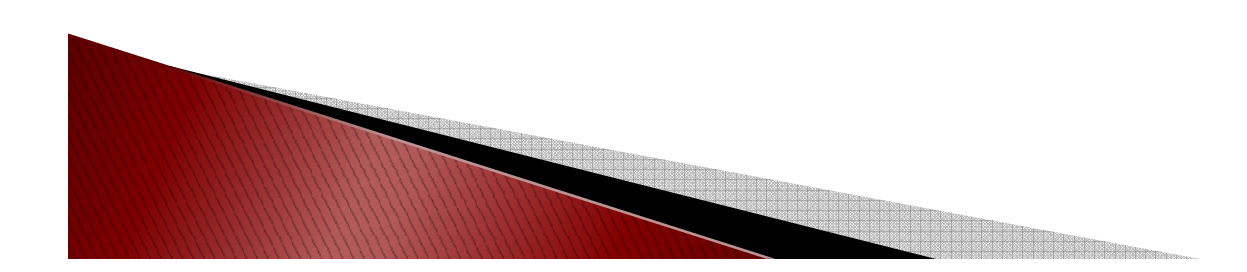

### **E-mail Cleansing Service Included**

Prospect lists are cleansed to ensure the highest delivery rates possible. The e-mail cleanse process corrects e-mail addresses, such as:

<u>customer@yaho.com</u> TO <u>customer@yahoo.com</u> <u>noe-mail@noe-mail.com</u> is flagged as a Bad e-mail and is sent off for e-mail append. Corrects missing or incomplete .com, .net suffixes.

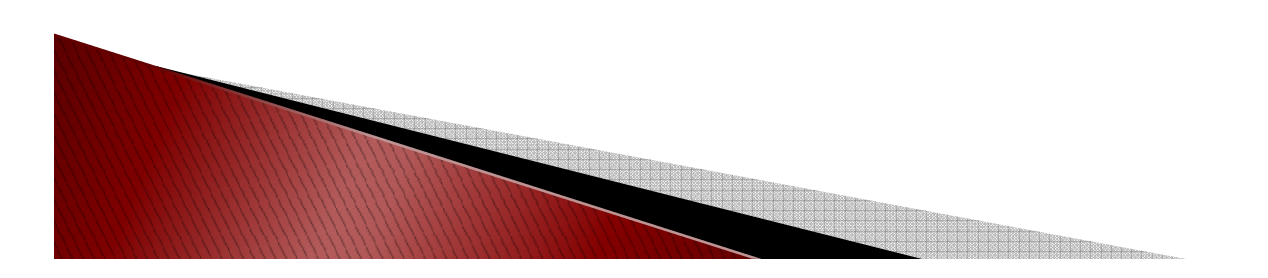

### **REPORTING:**

There are three reports that can be accessed within e-Strike

- a) Performance by List
- b) Performance by Domain

Reports can be viewed through 1) the Completed section on the Dashboard or 2) via the Reports link on the top menu bar.

| Completed Campaigns                                                                                     |                      |                  |                     |           |      |        |          |  |  |  |
|----------------------------------------------------------------------------------------------------|----------------------|------------------|---------------------|-----------|------|--------|----------|--|--|--|
| Deview your completed compaigns get final report data and/or duplicate a province compaign to use again |                      |                  |                     |           |      |        |          |  |  |  |
| Review your completed campaigns,get final re                                                            | port data and/or dup | icate a previous | s campaign to use a | gain.     |      | 1      | Campaign |  |  |  |
| Campaign Name                                                                                           | Submit Date          | Category         | e-mail Count        | Preview   | Сору | Report | Summary  |  |  |  |
| Super Sales February                                                                                    | 2/4/2010 2:51:59 PM  | Sales            | 5900                | <b>\$</b> | -    | View   | Preview  |  |  |  |

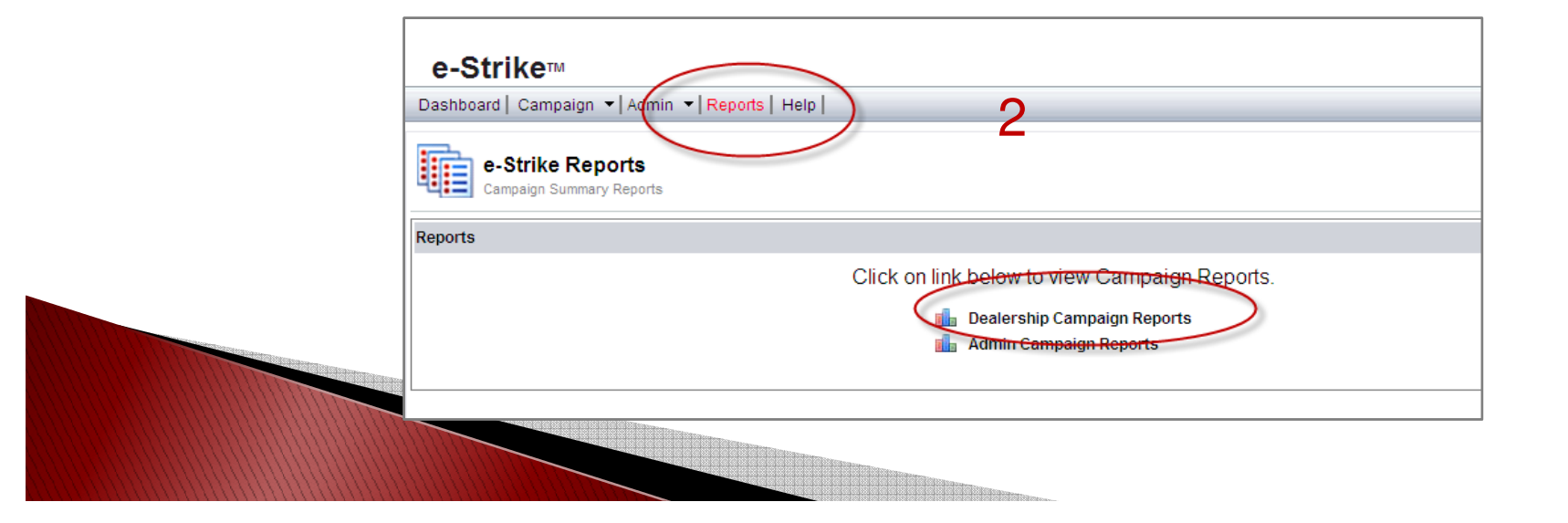

## **REPORTING Cont.:**

Once in the reporting module, the reports will be listed by campaign name and sorted with most recent deployed campaign on top:

| 😂 Print             | 😂 Print 🔇 Back 🚫 Forward 🔗 Email 🗾 Subscribe |            |                  |               |             |          |                        |                          |  |  |  |
|---------------------|----------------------------------------------|------------|------------------|---------------|-------------|----------|------------------------|--------------------------|--|--|--|
| Start Date 1/1/2006 |                                              |            | End Date 4/29/20 | 009           |             | R        | Refresh                |                          |  |  |  |
|                     |                                              |            |                  |               | 14 4 1      | of 1 🕨 🕨 | Select a format        | Export                   |  |  |  |
| 0                   | e-Strike™                                    |            |                  |               |             |          |                        |                          |  |  |  |
| Email               | Campaigns                                    |            |                  |               |             |          |                        |                          |  |  |  |
| Details             |                                              |            |                  |               |             |          |                        |                          |  |  |  |
| Campaig             | In Name                                      | Start Date | End Date         | Template Type | Emails Sent |          | Performance By<br>List | Performance By<br>Domain |  |  |  |
| Spring Ca           | r Care                                       | 03/27/2009 | 04/29/2009       | Service       | 3200        |          | View                   | View                     |  |  |  |
| Service 4           |                                              | 03/26/2009 | 04/29/2009       | Service       | 4685        |          | View                   | View                     |  |  |  |
| April Spec          | cials                                        | 04/02/2009 | 04/29/2009       | Service       | 5268        |          | View                   | View                     |  |  |  |
| Page 1 of           | 1                                            |            |                  |               |             |          |                        | As of 4/29/2009 4:23 PM  |  |  |  |

- 1) Campaign Name: List of deployed campaigns
- 2) Performance by List: Campaign performance at the list level
  - a. Report is available 24 hours POST campaign deployment
- 3) Performance by Domain: Campaign performance at the domain level
  - a. Report is available 24 hours POST campaign deployment

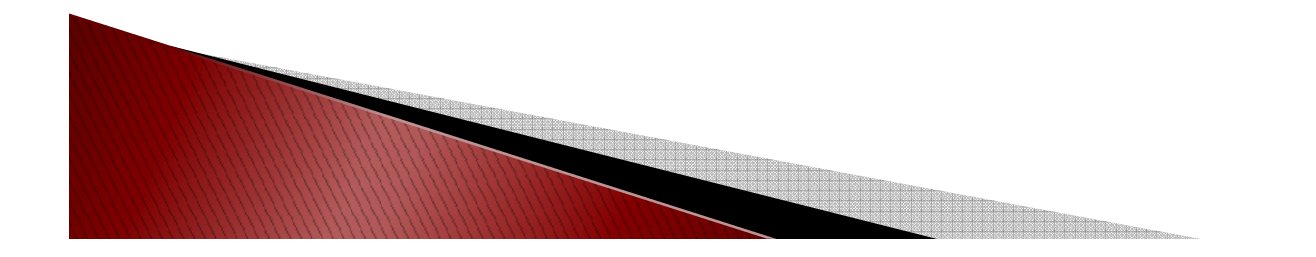

Results are at the campaign level for your DEALER. This report is available 24 hours post campaign deployment. Because open rates are skewed by the preview pane *and* images being turned on/off, this metric is not widely recognized within the industry as being reliable. It is standard in the newer e-mail clients to have images turned off until the recipient either adds the sender to a white list or the recipient turns on images. With images turned off, the transparent pixel we use to track opens will not render and therefore will not track back as an open. Further, open rates will be counted for e-mails seen in a preview pane with images turned on, even though the customer may not have read the e-mail. Note, this report will be available to view 24 hours after campaign deployment.

#### Commonly Used Terms:

*Hard Bounce:* E-mail that has bounced back to the sender undelivered without having been accepted by the recipient's mail server. For example, e-mail addresses that no longer exist at the domain or have been spelled incorrectly, such as customer@yaho.com instead of <u>customer@yahoo.com</u>.

*Soft Bounce:* E-mail that has bounced back to the sender undelivered after it has already been accepted by the recipient's mail server. For example, a recipient's e-mail inbox is full or an "out of office" notification is turned on.

*Unsubscribe:* A request by a recipient to be removed from future e-mail communications. This total includes both clicks completed via the footer link, and by the recipient clicking the spam button provided by his/her e-mail client.

Unique Click-Through: The initial process of a single visitor clicking on a Web advertisement and/or link and going to the advertiser's Web site.

#### Sample of a Performance by List Report:

| e-Strike™                                                                                                    | 1                                              |                   |             |  |  |  |  |  |  |
|----------------------------------------------------------------------------------------------------|------------------------------------------------|-------------------|-------------|--|--|--|--|--|--|
| Campaign Performance by List                                                                                                  |                                                |                   |             |  |  |  |  |  |  |
| Campaign Name: Spring Car Care<br>Campaign response measurement is not complete until all data is received through 04/24/2009 |                                                |                   |             |  |  |  |  |  |  |
| Campaign Summary                                                                                                    |                                                |                   |             |  |  |  |  |  |  |
|                                                                                                    |                                                | Emails Sent:      | <u>4685</u> |  |  |  |  |  |  |
| Dealer Name:                                                                                                    | Hometown Motors                                | Emails Delivered: | <u>2716</u> |  |  |  |  |  |  |
| Dealer Id:                                                                                                    | 48723                                          | Emails Opened:    | <u>138</u>  |  |  |  |  |  |  |
| Campaign Name:                                                                                                    | Spring Car Care                                | Click Throughs:   | <u>12</u>   |  |  |  |  |  |  |
| Template Type:                                                                                                    | Service                                        | Total Bounces:    | <u>1969</u> |  |  |  |  |  |  |
| Email Subject:                                                                                                    | Check out our current car care specials today! | Hard Bounce:      | <u>111</u>  |  |  |  |  |  |  |
|                                                                                                    |                                                | Soft Bounce:      | <u>70</u>   |  |  |  |  |  |  |
| Date Sent:                                                                                                    | 03/25/2009                                     | Other Bounce:     | <u>1788</u> |  |  |  |  |  |  |
| Response Dates:                                                                                                    | 03/25/2009 To 04/24/2009                       | Unsubscribes:     | <u>56</u>   |  |  |  |  |  |  |
| List Criteria:                                                                                                    | Customer Source: Owners, Previously Loaded Pr  | ospect List(s)    |             |  |  |  |  |  |  |
|                                                                                                    | Radius: All                                    |                   |             |  |  |  |  |  |  |
|                                                                                                    | Sales: Include New and Preowned Vehicles       |                   |             |  |  |  |  |  |  |
|                                                                                                    | Make: All & Model: All                         |                   |             |  |  |  |  |  |  |

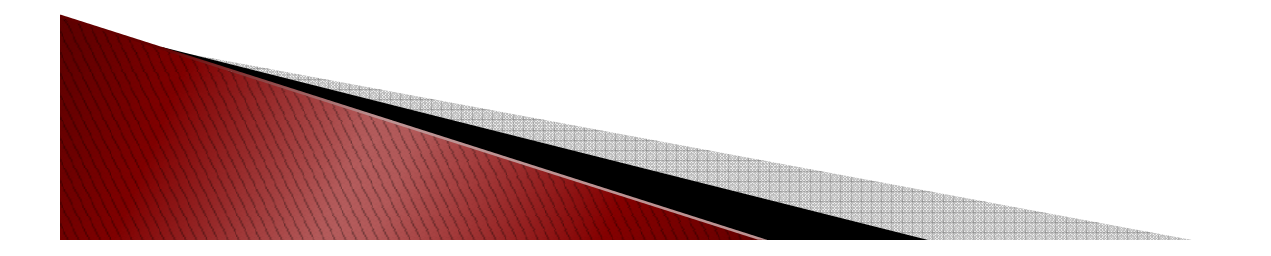

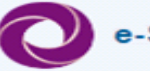

#### e-Strike™

#### **Campaign Performance by List**

#### Campaign Name: Spring Car Care

Campaign response measurement is not complete until all data is received through 04/24/2009

Campaign Summary

|                 |                                                | 1 Emails Sent:               | 4685                   |
|-----------------|------------------------------------------------|------------------------------|------------------------|
| Dealer Name:    | Hometown Motors                                | 2 Emails Delivered:          | 2716                   |
| Dealer Id:      | 48723                                          | Emails Opened:               | <u>138</u>             |
| Campaign Name:  | Spring Car Care                                | <sup>4</sup> Click Throughs: | <u>12</u>              |
| Template Type:  | Service                                        | 6 Total Bounces:             | <u>1969</u>            |
| Email Subject:  | Check out our current car care specials today! | 7 Hard Bounce:               | <u>111</u>             |
|                 |                                                | Soft Bounce:                 | <u>70</u>              |
| Date Sent:      | 03/25/2009                                     | Other Bounce:                | <u>1788</u>            |
| Response Dates: | 03/25/2009 To 04/24/2009                       | 11Unsubscribes:              | <u>56</u>              |
| List Criteria:  | Customer Source: Owners, Previously Loaded P   | Prospect List(s)             |                        |
|                 | Radius: All                                    | Note: Values that have un    | derline are have drill |
|                 | Sales: Include New and Preowned Vehicles       | down feature in order to s   | ee category features   |
|                 | Make: All & Model: All                         |                              |                        |

- 1) Response Dates: Report details are for a 30 day period.
- 2) List Criteria: Customer selection criteria for the campaign results being displayed.
- 3) e-mails Sent: Number of e-mails deployed for this campaign.
- 4) e-mails Delivered: Number of e-mails delivered for this campaign.
- 5) e-mails Opened: Number of e-mails that have been opened.
- 6) Click Throughs: Number of customers who have clicked through content in the e-mail.
- 7) Total Bounce: Total number of e-mails that have bounced.
- 8) Hard Bounce: Total number of e-mails that have bounced back to the sender undelivered without having been accepted by the recipient's e-mail server (i.e.: e-mail addresses that no longer exist at the domain).
- 9) Soft Bounce: : Total number of e-mails that have bounced back to the sender undelivered after it has already been accepted by the recipient's mail server (i.e.: a recipient's e-mail inbox is full or an "out of office" notification is turned on.

- 10) Other Bounce: Total number of e-mails that have bounced back to the sender undelivered without having been accepted by the recipient's e-mail server (i.e.: technical issues at customer's e-mail server).
  - 11) Unsubscribes: A request by a recipient to be removed from future e-mail communications.

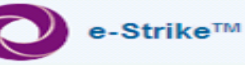

#### Campaign Performance by List

#### Campaign Name: Spring Car Care

Campaign response measurement is not complete until all data is received through 04/24/2009

Campaign Summary

|                 |                                                | Emails Sent:               | 4685                   |
|-----------------|------------------------------------------------|----------------------------|------------------------|
| Dealer Name:    | Hometown Motors                                | Emails Delivered:          | 2716                   |
| Dealer Id:      | 48723                                          | Emails Opened:             | 138                    |
| Campaign Name:  | Spring Car Care                                | Click Throughs:            | 12                     |
| Template Type:  | Service                                        | Total Bounces:             | <u>1969</u>            |
| Email Subject:  | Check out our current car care specials today! | Hard Bounce:               | 111                    |
|                 |                                                | Soft Bounce:               | 70                     |
| Date Sent:      | 03/25/2009                                     | Other Bounce:              | 1788                   |
| Response Dates: | 03/25/2009 To 04/24/2009                       | Unsubscribes:              | 56                     |
| List Criteria:  | Customer Source: Owners, Previously Loaded Pr  | ospect List(s)             |                        |
|                 | Radius: All                                    | Note: Values that have up  | derline are have drill |
|                 | Sales: Include New and Preowned Vehicles       | down feature in order to s | ee category features   |
|                 | Make: All & Model: All                         |                            |                        |

#### Sample of e-mails Sent using drill down feature:

| 0.                       | -Strike™        |            |               |         |                                |                 |                |                              |                              |
|--------------------------|-----------------|------------|---------------|---------|--------------------------------|-----------------|----------------|------------------------------|------------------------------|
| Campaign                 | Name: Spring    | g Car Care |               |         |                                |                 |                |                              |                              |
| Campaign                 | Date: 03/27/200 | 09         |               |         |                                |                 |                |                              |                              |
| )etails - Fi             | mails Sent      |            |               |         |                                |                 |                |                              |                              |
| Customer<br>Type         | First Name      | Last Name  | Email Address | Address | City                           | State           | ZipCode        | Home Phone                   | Work Phone                   |
| lompany<br>Company       |                 |            |               |         | South Jordan<br>Salt Lake City | Utah<br>Utah    | 84095<br>84117 | 801-266-3054                 | 801-268-8863                 |
| Company                  |                 |            |               |         | Spokane Valle                  | yWashington     | 99212          | 519-535-7738                 |                              |
| Company                  |                 |            |               |         | Kearns                         | Utah            | 84118          | 801-968-2045                 | 801-554-5686                 |
| Company                  |                 |            |               |         | Midvale                        | Utah            | 84047          | 801-548-6298                 | 801-815-0203                 |
| ndividual<br>ndividual   |                 |            |               |         | Casper<br>Spanish Fork         | Wyoming<br>Utah | 82609<br>84660 | 307-421-1305<br>801-794-0675 |                              |
| ndividual<br>ndividual   |                 |            |               |         | Murray<br>West Valley          | Utah<br>Utah    | 84123<br>84128 | 801-916-7701<br>955-8258     | 801-918-0773<br>913-8384     |
| ndividual<br>ndividual   |                 |            |               |         | Taylorsville<br>Salt Lake City | Utah<br>Utah    | 84123<br>84128 | 801-347-1101<br>801-651-1364 |                              |
| ndividual                |                 |            |               |         | West Jordan<br>Draper          | Utah<br>Utah    | 84084<br>84020 | 801-840-1591<br>801-523-1196 | 801-594-7125<br>801-680-1050 |
| ndividual                |                 |            |               |         | North Salt Lake                | eUtah           | 84054<br>84116 | 801-599-3351                 |                              |
| ndividual                |                 |            |               |         | Salt Lake City                 | Utah            | 84108          | 801-581-9244                 |                              |
| ndividual<br>ndividual   |                 |            |               |         | Murray<br>Salt Lake City       | Utah<br>Utah    | 84121<br>84120 | 801-598-0656<br>801-966-6226 |                              |
| Individual<br>Individual |                 |            |               |         | Murray<br>Salt Lake City       | Utah<br>Utah    | 84121<br>84120 | 801-598-0656<br>801-966-6226 |                              |

\*For privacy reasons, First Name, Last Name, e-mail Address and Address have been removed from report **samples.** 

### **REPORTING: Performance by Domain**

This is report is available 24 hours post campaign deployment. Domains are defined by the IP address, a code made up of numbers separated by three dots that identifies a particular computer on the Internet. All devices sharing a common part of the IP address are said to be in the same domain. Identifying which domains your customers are using will assist in uncovering issues and trends that are caused by domain-specific factors, such as filtering, blocking, e-mail client problems and demographics unique to each domain.

#### Sample of Performance by Domain Report:

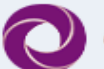

e-Strike™

#### **Campaign Performance by Domain**

**Campaign Name: April Specials** 

Campaign Date: 04/02/2009

| Details       |             |             |            |                   |             |           |                    |            |
|---------------|-------------|-------------|------------|-------------------|-------------|-----------|--------------------|------------|
| Domain Name   | Sent        | Delivered   | Bounce     | % of Delivered by | Bounce Rate | Open Rate | Click Through Rate | UnSub Rate |
|               |             |             |            | Domain            |             |           |                    |            |
| YAHOO.COM     | <u>2186</u> | 2028        | <u>158</u> | 92.77 %           | 7.23 %      | 1.51 %    | 0.41 %             | 0.00 %     |
| AOL.COM       | <u>1141</u> | <u>1108</u> | <u>33</u>  | 97.11 %           | 2.89 %      | 5.87 %    | 0.88 %             | 0.00 %     |
| HOTMAIL.COM   | <u>671</u>  | <u>661</u>  | <u>10</u>  | 98.51 %           | 1.49 %      | 14.46 %   | 1.94 %             | 0.00 %     |
| sbcglobal.net | <u>429</u>  | 398         | <u>31</u>  | 92.77 %           | 7.23 %      | 6.53 %    | 2.10 %             | 0.00 %     |
| MSN.COM       | <u>154</u>  | <u>150</u>  | <u>4</u>   | 97.40 %           | 2.60 %      | 16.23 %   | 1.30 %             | 0.00 %     |
| GMAIL.COM     | <u>78</u>   | 77          | <u>1</u>   | 98.72 %           | 1.28 %      | 1.28 %    | 0.00 %             | 0.00 %     |
| ATT.NET       | <u>73</u>   | <u>57</u>   | <u>16</u>  | 78.08 %           | 21.92 %     | 12.33 %   | 0.00 %             | 0.00 %     |
| comcast.net   | <u>47</u>   | <u>40</u>   | <u>7</u>   | 85.11 %           | 14.89 %     | 0.00 %    | 0.00 %             | 0.00 %     |
| AMERITECH.NET | <u>42</u>   | <u>40</u>   | 2          | 95.24 %           | 4.76 %      | 4.76 %    | 2.38 %             | 0.00 %     |
| WOWWAY.COM    | <u>16</u>   | <u>0</u>    | <u>16</u>  | 0.00 %            | 100.00 %    | 0.00 %    | 0.00 %             | 0.00 %     |
| Other Domains | <u>431</u>  | 350         | <u>81</u>  | 81.21 %           | 18.79 %     | 16.94 %   | 6.26 %             | 0.00 %     |
| Total         | 5268        | 4909        | 359        | 93.19 %           | 6.81 %      | 6.36 %    | 1.35 %             | 0.00 %     |

Domain: Domains are defined by the IP address, a code made up of numbers separated by three dots that identifies a particular computer on the Internet. All devices sharing a common part of the IP address are said to be in the same domain. Identifying which domains your customers are using will assist in uncovering issues and trends that are caused by domain-specific factors, such as filtering, blocking, e-mail client problems and demographics unique to each domain.

### **REPORTING: Performance by Domain**

| e-Strike™                      |             |                |            |                             |             |           |                    |            |  |  |
|--------------------------------|-------------|----------------|------------|-----------------------------|-------------|-----------|--------------------|------------|--|--|
| Campaign Performance by Domain |             |                |            |                             |             |           |                    |            |  |  |
| Campaign Name: April Spe       | cials       |                |            |                             |             |           |                    |            |  |  |
| Campaign Date: 04/02/2009      | 1           | 2              | 3          | 4                           | 5           | 6         | 7                  | 8          |  |  |
| Details                        |             |                |            |                             |             |           |                    |            |  |  |
| Domain Name                    | Sent        | Delivered      | Bounce     | % of Delivered by<br>Domain | Bounce Rate | Open Rate | Click Through Rate | UnSub Rate |  |  |
| YAHOO.COM                      | 2186        | 2028           | <u>158</u> | 92.77 %                     | 7.23 %      | 1.51 %    | 0.41 %             | 0.00 %     |  |  |
| AOL.COM                        | <u>1141</u> | <u>1108</u>    | <u>33</u>  | 97.11 %                     | 2.89 %      | 5.87 %    | 0.88 %             | 0.00 %     |  |  |
| HOTMAIL.COM                    | <u>671</u>  | <u>661</u>     | <u>10</u>  | 98.51 %                     | 1.49 %      | 14.46 %   | 1.94 %             | 0.00 %     |  |  |
| sbcglobal.net                  | 429         | <u>398</u>     | <u>31</u>  | 92.77 %                     | 7.23 %      | 6.53 %    | 2.10 %             | 0.00 %     |  |  |
| MSN.COM                        | 154         | <u>150</u>     | 4          | 97.40 %                     | 2.60 %      | 16.23 %   | 1.30 %             | 0.00 %     |  |  |
| GMAIL.COM                      | 78          | 77             | 1          | 98.72 %                     | 1.28 %      | 1.28 %    | 0.00 %             | 0.00 %     |  |  |
| ATT.NET                        | 73          | 57             | <u>16</u>  | 78.08 %                     | 21.92 %     | 12.33 %   | 0.00 %             | 0.00 %     |  |  |
| comcast.net                    | 47          | Email Campaign | 7          | 85.11 %                     | 14.89 %     | 0.00 %    | 0.00 %             | 0.00 %     |  |  |
| AMERITECH.NET                  | 42          | <u>40</u>      | 2          | 95.24 %                     | 4.76 %      | 4.76 %    | 2.38 %             | 0.00 %     |  |  |
| WOWWAY.COM                     | <u>16</u>   | <u>0</u>       | <u>16</u>  | 0.00 %                      | 100.00 %    | 0.00 %    | 0.00 %             | 0.00 %     |  |  |
| Other Domains                  | 431         | <u>350</u>     | <u>81</u>  | 81.21 %                     | 18.79 %     | 16.94 %   | 6.26 %             | 0.00 %     |  |  |
| Total                          | 5268        | 4909           | 359        | 93.19 %                     | 6.81 %      | 6.36 %    | 1.35 %             | 0.00 %     |  |  |

Domain: Domains are defined by the IP address, a code made up of numbers separated by three dots that identifies a particular computer on the Internet. All devices sharing a common part of the IP address are said to be in the same domain. Identifying which domains your customers are using will assist in uncovering issues and trends that are caused by domain-specific factors, such as filtering, blocking, e-mail client problems and demographics unique to each domain.

- 1) Sent: Total number of e-mails sent to that Domain.
- 2) Delivered: Total number of e-mails delivered to that Domain.

- 3) Bounce: Total number of e-mails that have bounced.
- 4) % of Delivered by Domain: % of e-mails delivered to that domain using a calculation of Delivered / Sent.
- 5) Bounce Rate: % of total e-mails that have bounced for that domain. Uses calculation of Bounce / Sent.
- 6) Open Rate: % of customers who have opened e-mail using a calculation of Open Rate / Delivered.
- 7) Click Through Rate: % of customers who have clicked through e-mail using a calculation of Click Through Total / Delivered.

 Unsubscribe Rate: % of customers who have unsubscribed using a calculation of Unsubscribe Total / Delivered.

### **REPORTING: Performance by Domain**

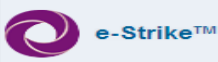

#### Campaign Performance by Domain

Campaign Name: April Specials

Campaign Date: 04/02/2009

Note: Values that are underlined have a drill down feature in order to see category details and customer information.

| Details       |             |             |            |                   |             |           |                    |            |
|---------------|-------------|-------------|------------|-------------------|-------------|-----------|--------------------|------------|
| Domain Name   | Sent        | Delivered   | Bounce     | % of Delivered by | Bounce Rate | Open Rate | Click Through Rate | UnSub Rate |
|               |             |             |            | Domain            |             |           |                    |            |
| YAHOO.COM     | 2186        | 2028        | <u>158</u> | 92.77 %           | 7.23 %      | 1.51 %    | 0.41 %             | 0.00 %     |
| AOL.COM       | <u>1141</u> | <u>1108</u> | 33         | 97.11 %           | 2.89 %      | 5.87 %    | 0.88 %             | 0.00 %     |
| HOTMAIL.COM   | <u>671</u>  | <u>661</u>  | <u>10</u>  | 98.51 %           | 1.49 %      | 14.46 %   | 1.94 %             | 0.00 %     |
| sbcglobal.net | 429         | 398         | 31         | 92.77 %           | 7.23 %      | 6.53 %    | 2.10 %             | 0.00 %     |
| MSN.COM       | 154         | 150         | <u>4</u>   | 97.40 %           | 2.60 %      | 16.23 %   | 1.30 %             | 0.00 %     |
| GMAIL.COM     | <u>78</u>   | 77          | 1          | 98.72 %           | 1.28 %      | 1.28 %    | 0.00 %             | 0.00 %     |
| ATT.NET       | <u>73</u>   | 57          | <u>16</u>  | 78.08 %           | 21.92 %     | 12.33 %   | 0.00 %             | 0.00 %     |
| comcast.net   | 47          | 40          | Z          | 85.11 %           | 14.89 %     | 0.00 %    | 0.00 %             | 0.00 %     |
| AMERITECH.NET | 42          | 40          | 2          | 95.24 %           | 4.76 %      | 4.76 %    | 2.38 %             | 0.00 %     |
| WOWWAY.COM    | 16          | <u>0</u>    | 16         | 0.00 %            | 100.00 %    | 0.00 %    | 0.00 %             | 0.00 %     |
| Other Domains | 431         | 350         | <u>81</u>  | 81.21 %           | 18.79 %     | 16.94 %   | 6.26 %             | 0.00 %     |
| Total         | 5268        | 4909        | 359        | 93.19 %           | 6.81 %      | 6.36 %    | 1.35 %             | 0.00 %     |

Domain: Domains are defined by the IP address, a code made up of numbers separated by three dots that identifies a particular computer on the Internet. All devices sharing a common part of the IP address are said to be in the same domain. Identifying which domains your customers are using will assist in uncovering issues and trends that are caused by domain-specific factors, such as filtering, blocking, e-mail client problems and demographics unique to each domain.

#### Sample of e-mails Sent using drill down feature:

|                                   |               |              |        |                     |       | Refresh |              |              |
|-----------------------------------|---------------|--------------|--------|---------------------|-------|---------|--------------|--------------|
|                                   |               | I4 4 1 of 13 |        | Select a forma      | t     | Export  |              |              |
| e-Strike™                         |               |              |        |                     |       |         |              |              |
| ampaign Name: Spring Car Care     |               |              |        |                     |       |         |              |              |
| ampaign Date: 03/27/2009          |               |              |        |                     |       |         |              |              |
| etails - Emails Sent by YAHOO.COM |               |              |        |                     |       |         |              |              |
| ustomer First Name Last Name      | Email Address | Ad           | Idress | City                | State | ZipCode | Home Phone   | Work Phone   |
| mpany                             |               |              |        | Midvale             | Utah  | 84047   | 801-548-6298 | 801-815-0203 |
| lividual                          |               |              |        | Spanish Fork        | Utah  | 84660   | 801-794-0675 |              |
| dividual                          |               |              |        | Taylorsville        | Utah  | 84123   | 801-347-1101 |              |
| vidual                            |               |              |        | Salt Lake City      | Utah  | 84128   | 801-651-1364 |              |
| ividual                           |               |              |        | West Jordan         | Utah  | 84084   | 801-840-1591 | 801-594-7125 |
| ividual                           |               |              |        | North Salt Lake     | eUtah | 84054   | 801-599-3351 |              |
| ividual                           |               |              |        | Salt Lake City      | Utah  | 84108   | 801-581-9244 |              |
| ividual                           |               |              |        | West Jordan         | Utah  | 84084   | 801-969-5913 | 801-280-4745 |
| ividual                           |               |              |        | SIC                 | Utah  | 84117   | 801-277-7620 |              |
| Ividual                           |               |              |        | West Jordan         | Utah  | 84088   | 801-566-3358 | 801-646-4273 |
| lividual                          |               |              |        | Layton              | Utah  | 84040   | 801-771-8874 | 801-776-6566 |
| lividual                          |               |              |        | Sandy               | Utah  | 84070   | 801-571-8926 | 801-883-4018 |
| Ividual                           |               |              |        | Farmington          | Utah  | 84025   | 330-1039     |              |
| Ividual                           |               |              |        | West Jordan         | Utah  | 84084   | 801-282-0128 |              |
| fividual                          |               |              |        | West Valley<br>City | Utah  | 84120   | 801-849-2462 | 801-486-0144 |
| lividual                          |               |              |        | Kearns              | Utah  | 84118   | 801-913-7373 | 801-262-6428 |
| ividual                           |               |              |        | Holladay            | Utah  | 84117   | 801-949-7949 | 801-277-5813 |
| dividual                          |               |              |        | West Valley         | Utah  | 84119   | 801-347-2666 | 801-604-9554 |

\*For privacy reasons, First Name, Last Name, e-mail Address and Address have been removed from report **samples.** 

## **REPORTING: Tips**

Each report view provides the following functionality:

- 1) Print capability
- 2) Back Button: Allows for you to go back to previous screen/page.
- 3) Forward Button: Allows for you to move forward to next screen/page.
- 4) e-mail: Option allows ability to e-mail report details.
- 5) Subscribe: Option allows for ability to schedule report to run at given day or time.
- 6) Refresh: Allows report to be refreshed.
- 7) Export Feature: Allows report to be exported to various format types by selecting the format type and hitting Export.

|         | 2           | 3          | 4            | 5        |     |        |                                                                                                    |                |
|---------|-------------|------------|--------------|----------|-----|--------|----------------------------------------------------------------------------------------------------|----------------|
| 😂 Print | Sack        | 🜔 Forwa    | rd 🤣 Email 🛽 | 🚽 Subscr | ibe |        |                                                                                                    |                |
|         |             |            |              |          |     |        |                                                                                                    | 6 Refresh      |
|         |             |            |              | 14       | 4 1 | of 1 🕨 | Select a format                                                                                                    | Export 7       |
| 0       | e-Strike    | тм         |              |          |     |        | Select a format<br>XML file with report data<br>CSV (comma delimited)<br>Acrobat (PDF) file<br>MHTML (web archive) |                |
| Camp    | aign Perf   | formance   | by Domain    |          |     |        | Excel<br>TIFF file                                                                                                 |                |
| Campa   | ign Name:   | April Spec | ials         |          |     |        | Word                                                                                                    |                |
| Campaig | gn Date: 04 | /02/2009   |              |          |     |        |                                                                                                    | Export Formats |

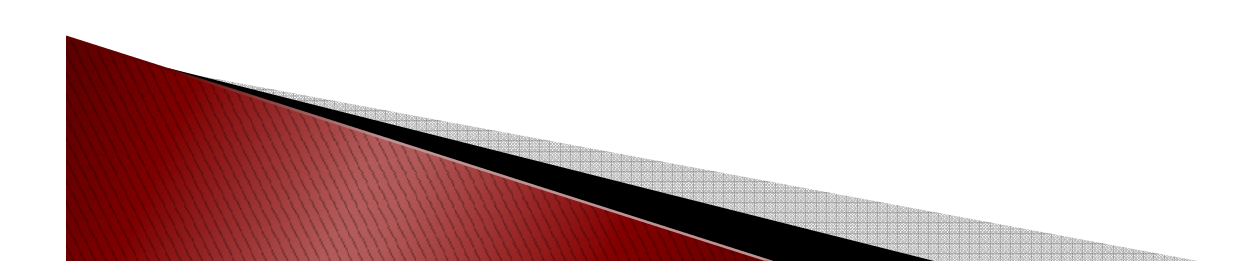

# THANK YOU

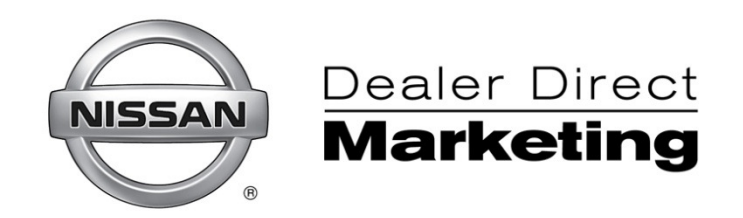

## Program Headquarters 888-635-4836

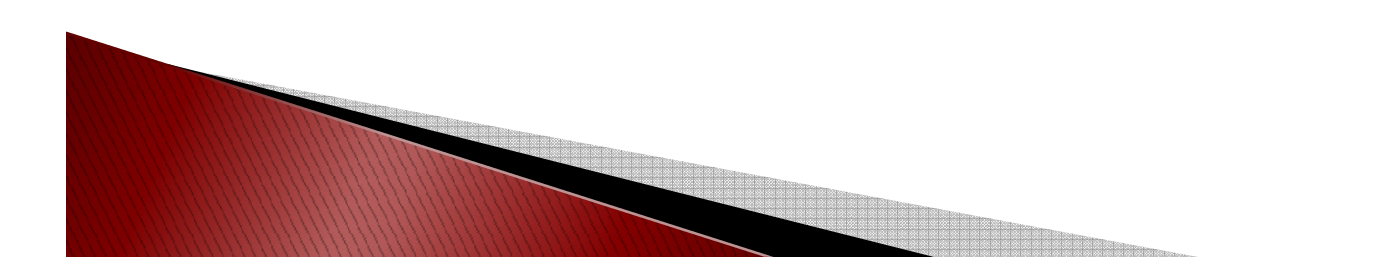